# IR FLEXCAM<sup>®</sup> R2

# PORTABLE INFRARED SYSTEM

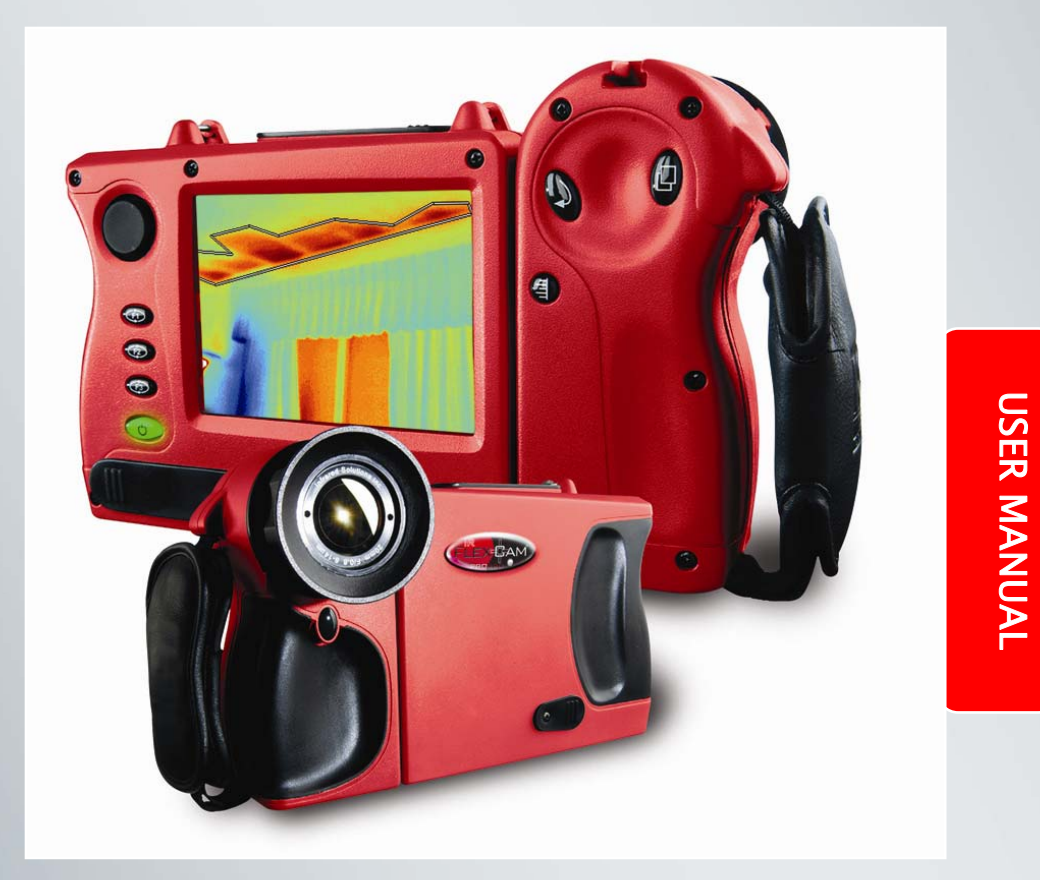

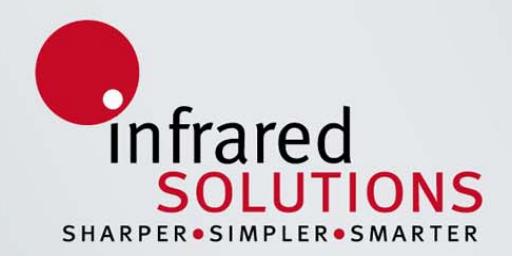

# IR FlexCam<sup>®</sup> R2 User Manual

#### Preface

The IR FlexCam<sup>®</sup> R2 is one of the FlexCam family of handheld portable video rate infrared cameras which include IR FlexCam<sup>®</sup> PRO320, T320, T, S, and R1. The IR FlexCam<sup>®</sup> cameras are battery (or auxiliary AC) powered; with built-in image storage via a removable CompactFlash card and varying degrees of onscreen temperature measurements and image analysis. Images can also be output from the cameras as TV-compatible video for presentation purposes.

The IR FlexCam<sup>®</sup> R2 has on-camera full screen (19200 pixels) temperature measurements and image analysis capability. Images saved to the removable CompactFlash card can be transferred to a PC for documentation and further analysis.

The IR FlexCam<sup>®</sup> R2 comes with a Microsoft Windows<sup>®</sup> compatible PC software program, SmartView<sup>™</sup> that can be used to manipulate images stored on the CompactFlash card. SmartView<sup>™</sup> includes a full suite of functions. Images can be viewed, analyzed, re-stored elsewhere, printed, and exported in several commonly used graphic formats and as a numerical data table. The program also provides the ability to prepare multiple-page custom reports containing the infrared graphics, an imported visible CCD image, statistical data, annotations and comments.

#### Scope

This Manual provides instructions for initial setup, operation and care of the Infrared Solutions' IR FlexCam<sup>®</sup> R2 handheld imaging radiometer. This manual consists of an introductory section followed by six chapters which describe 1) the operator interfaces and controls, 2) the camera hardware design features, 3) camera setup procedures, 4) camera operation, 5) image interpretation and 6) a discussion on the camera optics. In addition there are four appendices with useful information on thermography. Although the document presents troubleshooting tips, it is not a maintenance and repair manual. The theory of infrared technology is presented, where necessary, to help with target selection and image capture.

| PREF  | ACE                                                    | I  |
|-------|--------------------------------------------------------|----|
| SCOP  | EI                                                     |    |
| TABL  | e of Contents                                          | II |
| Unpa  | .CKING                                                 | IV |
| CAUT  | ION                                                    | IV |
| QUIC  | K START                                                | V  |
| Снар  | TER 1: CAMERA INTERFACES AND CONTROLS                  |    |
| 1.1   | INTERFACES AND CONTROLS FOUND ON CAMERA FRONT AND TOP  |    |
| 1.2   | INTERFACES AND CONTROLS FOUND ON CAMERA BACK           |    |
| 1.3   | INTERFACES AND CONTROLS FOUND ON CAMERA BOTTOM         |    |
| 1.4   | DISPLAY NOMENCLATURE                                   |    |
| CHAPI | TER 2: CAMERA HARDWARE DESIGN FEATURES                 | 6  |
| СНАРТ | TER 3: CAMERA PREPARATION                              |    |
| 3.1   | BATTERY CHARGING                                       |    |
| 3.2   | INSTALLING AND REMOVING BATTERY FROM CAMERA            | 9  |
| 3.3   | USING AC AUXILIARY POWER                               | 9  |
| 3.4   | INSTALLING AND REMOVING THE MEMORY CARD                |    |
| 3.5   | DISPLAY BRIGHTNESS                                     |    |
| 3.6   | SAVING POWER                                           |    |
| 3.7   | SETTING TEMPERATURE UNITS                              |    |
| 3.8   | SETTING DATE AND TIME                                  |    |
| 3.9   | PROGRAMMABLE FUNCTION BUTTONS                          |    |
| 3.10  | SELECTING LENS CALIBRATION                             |    |
| 3.11  | CHANGING LANGUAGE                                      |    |
| 3.12  | SETTING MOUSE SPEED                                    |    |
| 3.13  | SAVING AND RETRIEVING CAMERA SETTINGS                  |    |
| 3.14  | VIDEO OUTPUT                                           |    |
| СНАРТ | TER 4: CAMERA OPERATION                                |    |
| 4.1   | TURNING THE CAMERA ON, OFF AND TO A STANDBY MODE       |    |
| 4.2   | FOCUSING THE CAMERA                                    |    |
| 4.3   | CAUSING A LIVE-IMAGE TO PAUSE WITHOUT SAVING THE IMAGE |    |
| 4.4   | SAVING AN IMAGE                                        |    |
| 4.5   | RETRIEVING A SAVED IMAGE                               |    |
| 4.6   | DELETING SAVED IMAGES                                  |    |
| 4.7   | PROGRAMMABLE IMAGE CAPTURE (PIC)                       |    |
| 4.8   | INTERNAL RECALIBRATION                                 |    |
| СНАРТ | TER 5: IMAGE INTERPRETATION                            |    |
| 5.1   | ADJUSTING IMAGE ENHANCEMENT                            |    |
| 5.2   | ADJUSTING EMISSIVITY                                   |    |
| 5.3   | Adjusting Background Temperature                       |    |
| 5.4   | PIXEL TEMPERATURE READINGS                             |    |
| 5.5   | COLOR PALETTES                                         |    |
| 5.6   | SCALING THE COLOR PALETTE TEMPERATURES                 |    |
| 5.7   | PALETTE SATURATION COLORS                              |    |
| 5.8   | HIDING COLOR PALETTE AND TASK BAR                      |    |
| 5.9   | CREATING AN ISOTHERM IN IMAGE                          |    |
| 5.10  | ELECTRONIC ZOOM                                        |    |
| 5.11  | NAMING AN IMAGE                                        |    |
| 5.12  | CAMERA DESCRIPTIVE INFORMATION                         |    |
| 5.13  | Adding Annotations to an Image                         |    |

# Table of Contents

| 5.14                                                                                                    | PREPARING ANNOTATIONS LIST                                                                                                    | 8      |  |  |
|----------------------------------------------------------------------------------------------------|----------------------------------------------------------------------------------------------------|--------|--|--|
| СНАРТЕ                                                                                                    | ER 6: CAMERA OPTICS 4                                                                                                    | 9      |  |  |
| 6.1                                                                                                    | TARGET AND PIXEL SIZES VERSUS DISTANCE TO TARGET                                                                                                    | 0      |  |  |
| APPEND                                                                                                    | DIX A – MEASUREMENT BASICS                                                                                                    | 1      |  |  |
| A.1 HEAT, TEMPERATURE AND IR MEASUREMENT BASICS       1         A.2 CONDUCTIVE HEAT TRANSFER       1         A.3 CONVECTIVE HEAT TRANSFER       3         A.4 RADIATIVE HEAT TRANSFER       3         A.5 HOW THE IR FLEXCAM <sup>®</sup> R2 CONVERTS RADIANCE TO TEMPERATURE       7 |                                                                                                    |        |  |  |
| APPEND                                                                                                    | DIX B - DETERMINING BACKGROUND TEMPERATURE AND EMISSIVITY                                                                                                | 1      |  |  |
| B.1 PRO<br>REFLEC<br>B.2 PRO                                                                                                    | OCEDURE FOR DETERMINING BACKGROUND TEMPERATURE SETTING USING AN ALUMINUM<br>CTOR<br>OCEDURE FOR MEASURING THE EFFECTIVE EMISSIVITY OF AN UNKNOWN EMITTER | 1<br>1 |  |  |
| APPEND                                                                                                    | DIX C – EMMISIVITY VALUES                                                                                                    | 1      |  |  |
| APPEND                                                                                                    | DIX D – TECHNICAL SPECIFICATIONS                                                                                                    | 1      |  |  |

#### Unpacking

The IR FlexCam<sup>®</sup> R2 comes in a rugged customized carrying case packed in a heavy corrugated shipping container with foam packing.

Unpack all equipment and account for each item using the shipping papers. Inspect components for damage. If damage is noted, please notify the freight carrier and Infrared Solutions Customer Service immediately [telephone (866)260-6237].

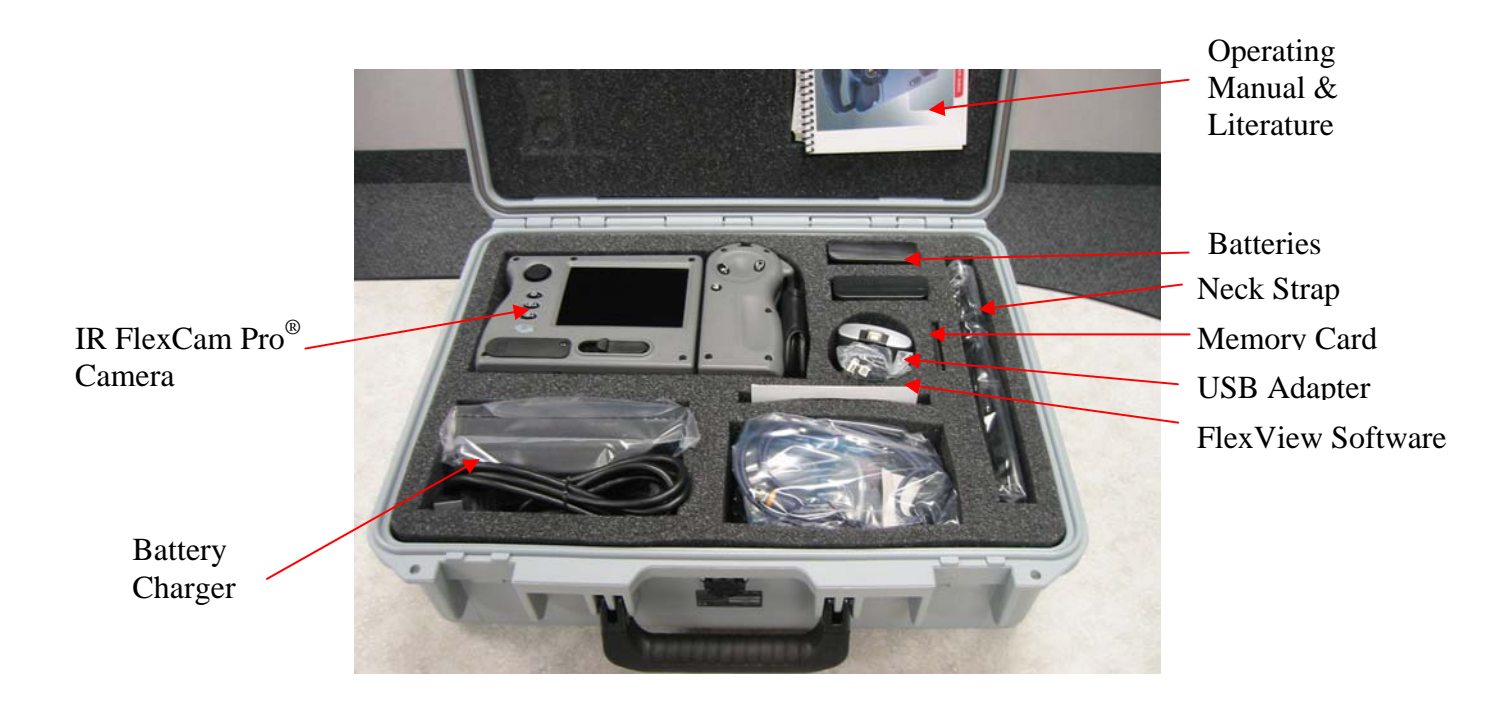

#### Caution

Care should be taken in handling the IR FlexCam Pro® camera. Although the radiometer is a rugged instrument, it should be handled like any sophisticated camera equipment.

The lens is made of Germanium, a material transparent to infrared radiation. It is coated with a multilayer antireflection coating for the 8 to 12 µm wavelength range. It should be treated with care. To clean the lens, use lukewarm water and mild detergent (Ivory Liquid or Liqui-Nox) and a soft cotton material. Rinse with clean lukewarm water and dry lightly with soft clean cotton. If wiping streaks remain, use reagent grade Acetone or reagent grade Methanol Alcohol. Soak corner of clean, soft cotton with acetone or alcohol and wipe gently. Germanium lenses and windows may also be cleaned using reading glasses cleaning tissues. Rub lightly with the cleaning tissues to avoid damage to the optical coating.

#### **Quick Start**

- 1) Charge battery see procedure in paragraph 3.1 on page 8.
- Install charged battery in camera see procedure in paragraph 3.2 on page 9.
- 3) Install memory card in camera see procedure in paragraph 3.4 on page 10.
- 4) Turn on camera see location of Power switch, item 10 on page 2.
- 5) Set emissivity to 0.95 (factory setting) which is representative of many targets like painted surfaces see procedure in paragraph 5.2 on page 32.
- 6) Set background temperature to the ambient room temperature (factory setting is 68F) see procedure in paragraph 5.3 on page 32.
- 7) Remove lens cap and point camera toward target.
- 8) Frame the target image on the display.
- 9) Click the Scale Button see location of Scale Button, item 16 on page 2.
- 10) Focus camera lens see procedure in paragraph 4.2 on page 21.
- 11) Repeat steps 9 and 10 as needed.
- 12) Capture an infrared image see procedure in paragraph 4.3 on page 22.
- 13) Read temperatures in the infrared image see procedure, paragraph 5.4 on page 33.
- 14) Save the thermogram (infrared image) for later use see procedure, paragraph 4.4 on page 22.

# **Chapter 1: Camera Interfaces and Controls**

Camera functionality is described in detail in chapters 2 through 6. The purpose of this chapter is to introduce the user to the look and feel of the IR FlexCam<sup>®</sup> R2.

The IR FlexCam<sup>®</sup> R2 has several direct access buttons, a menu system, image display, removable memory card and video output. The buttons and menu system are designed to be readily accessible for quick and easy operation of the camera. The IR FlexCam<sup>®</sup> R2 has two programmable buttons that are easily programmed for direct access to menu functions that are used most often by an individual camera operator. The location of the camera interfaces and controls are shown in the following paragraphs along with a description of their function.

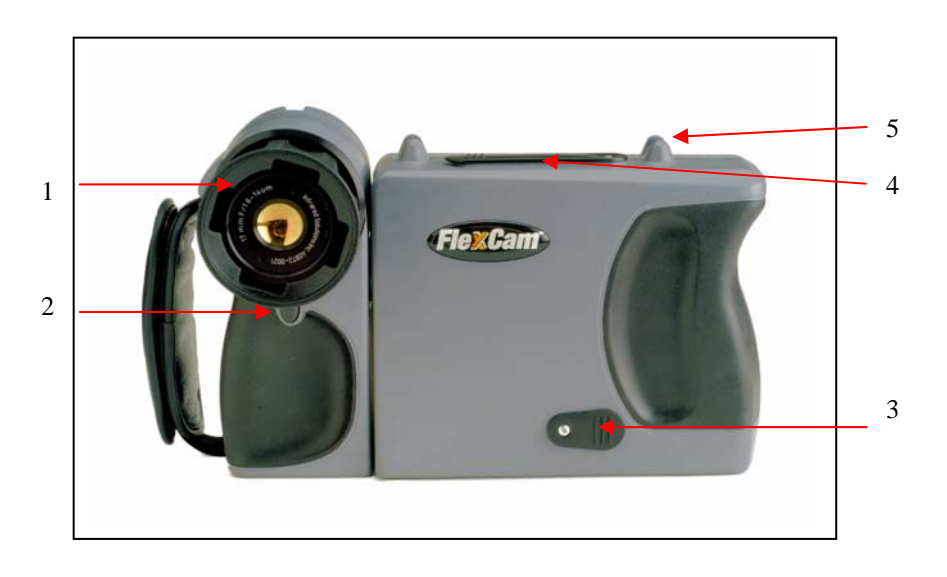

#### 1.1 Interfaces and Controls Found on Camera Front and Top

| 1<br>2 | Lens<br>Freeze Frame<br>Button | Infrared germanium lens with manual focus.<br>Button used to pause and/or save an image frame,<br>and to toggle back to the video mode. Also used to<br>close out the menu page and return the camera to<br>an operating mode (same as an OK click). |
|--------|--------------------------------|----------------------------------------------------------------------------------------------------|
| 3      | Video Port and<br>Cover        | RCA video jack used to connect camera to a TV or video monitor, plus protective cover.                                                                                                    |
| 4      | Memory Card<br>Slot and Cover  | Slot for CompactFlash card and ejection button, plus protective cover.                                                                                                    |
| 5      | Neck Strap<br>Mount            | Pins for attaching neck and/or shoulder strap.                                                                                                    |

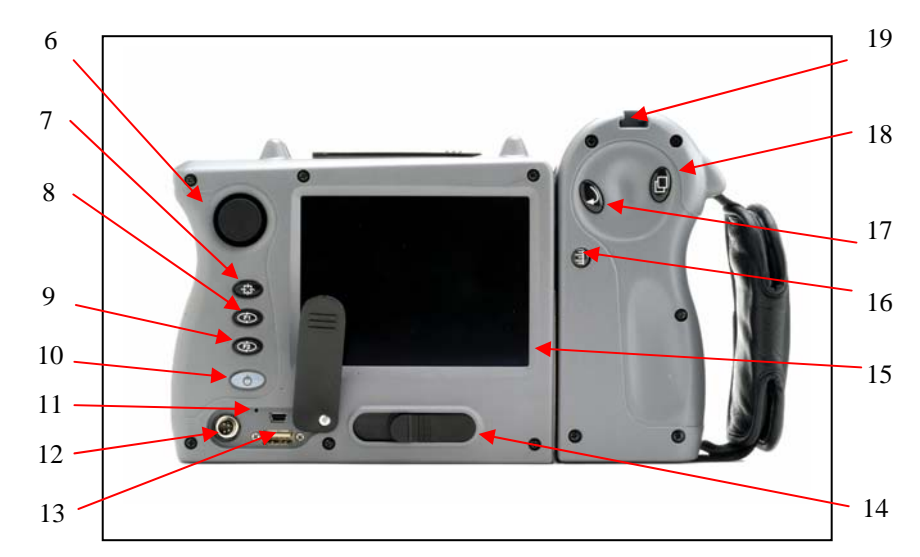

# **1.2 Interfaces and Controls Found on Camera Back**

| 6  | Mouse               | Used to control position of the mouse pointer in the                                                  |
|----|---------------------|----------------------------------------------------------------------------------------------------|
| _  | Controller          | Images and text menus.                                                                                |
| 1  | Crosshair<br>Button | Used to toggle through three displays: a) no center crosshair or box, b) center crosshair with center |
|    |                     | temperature, c) center crossnair with center                                                          |
|    |                     | temperature together with box and maximum,                                                            |
|    |                     | average and minimum box temperatures.                                                                 |
| 8  | Programmable        | Programmable to different menu functions, see                                                         |
|    | Button No. 1        | paragraph 3.9 on page 14.                                                                             |
| 9  | Programmable        | Programmable to different menu functions, see                                                         |
|    | Button No. 2        | paragraph 3.9 on page 14.                                                                             |
| 10 | Power/Standby       | Used to turn camera on and off and to place the                                                       |
|    | Switch              | camera in a low-power standby mode to save                                                            |
|    |                     | battery power.                                                                                        |
| 11 | Reset Switch        | Hidden switch to reset camera. Can be accessed                                                        |
|    |                     | with a paper clip.                                                                                    |
| 12 | Auxiliary Power     | Connection port for AC-to-9 volt-DC power                                                             |
|    | Port                | adapter.                                                                                              |
| 13 | Communication       | Standard host and client USB ports used for                                                           |
|    | Ports               | communications between camera and computer                                                            |
|    |                     | and peripherals. (Factory use only)                                                                   |
| 14 | Battery Latch       | Used to remove battery.                                                                               |
| 15 | Display             | 320 by 240 pixel sunlight-readable color display.                                                     |
| 16 | Scale Button        | Used to re-scale the color palette to the maximum                                                     |
|    |                     | and minimum temperatures in current image.                                                            |
| 17 | Mouse Click         | Performs mouse click ("Enter" function) for the                                                       |
|    | Button              | Mouse Pointer.                                                                                        |
| 18 | Menu Button         | Used to access the Menu mode.                                                                         |
| 19 | Auxiliary Mount     | Available for mounting auxiliary devices.                                                             |

# 

#### **1.3 Interfaces and Controls Found on Camera Bottom**

- 20 Tripod mount Standard  $\frac{1}{4}$  20 threaded hole for mounting camera on tripod.
- 21 Battery 7 volt lithium-ion battery for primary power.
- 22 Factory access port Access port to a connector used to interface camera with a computer during manufacture and to the coin cell battery that powers camera nonvolatile memory and clock. For factory use only, do not open.

#### **1.4 Display Nomenclature**

In addition to the thermal image itself each image can display a number of data items either individually or in combination. Below is a display with all the image nomenclature identified. Please note that the user has control over which nomenclature is displayed as described throughout this manual.

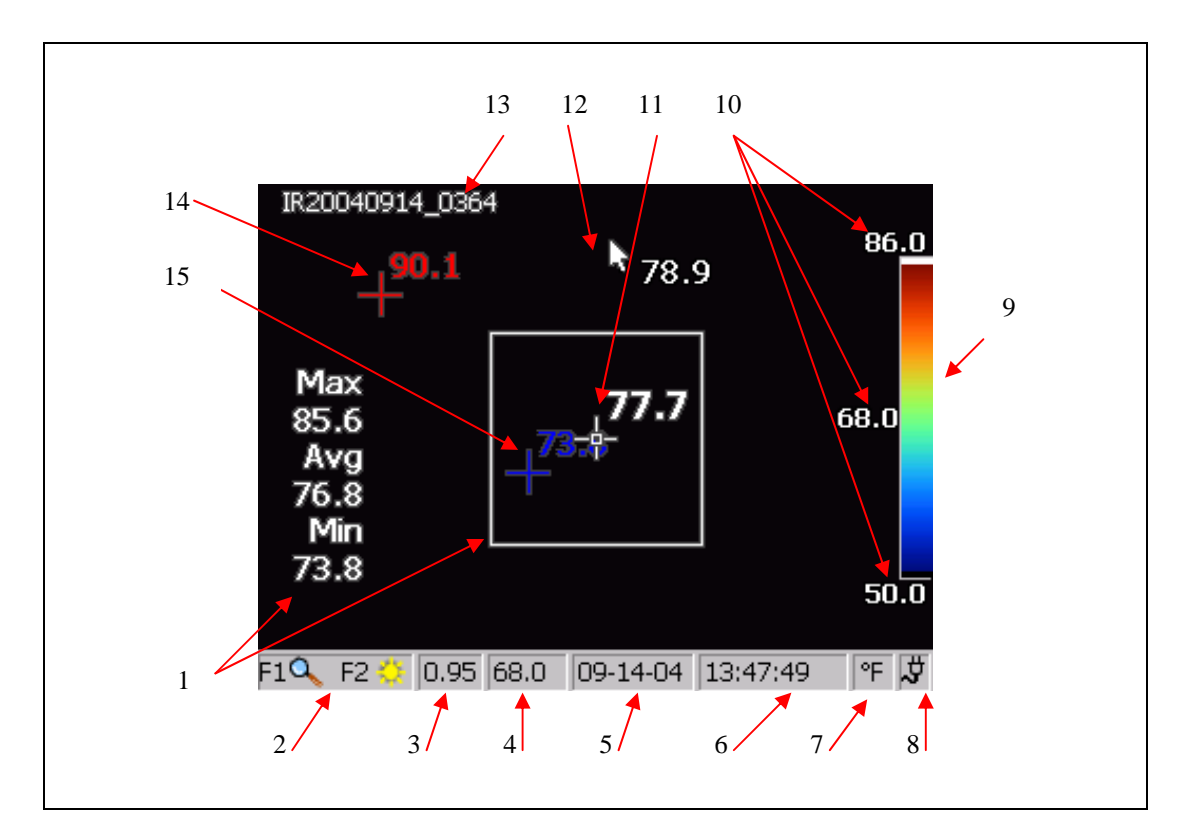

| 1 | Center Box<br>and its | Center 50 by 50 pixel box and the maximum, average and minimum temperatures in the box |
|---|-----------------------|----------------------------------------------------------------------------------------|
|   | Temperatures          |                                                                                        |
| 2 | Programmable          | Icons for the two programmable buttons, F1 and F2, and                                 |
|   | Buttons' icons        | location to click for changing the buttons' function                                   |
| 3 | Emissivity            | Used by camera to calculate target temperatures and                                    |
|   | _                     | location to click for changing the emissivity value                                    |
| 4 | Background            | Used by camera to calculate target temperatures and                                    |
|   | Temperature           | location to click for changing background temperature                                  |
| 5 | Date                  | Current date and location to click for changing date                                   |
| 6 | Time                  | Current 24 hour time and location to click for changing time                           |
| 7 | Temperature           | Used to display camera temperature units and location to                               |
|   | Units                 | click for changing the temperature units                                               |
| 8 | Power Source          | Icon indicating AC power or battery level and location to                              |
|   |                       | click to identify remaining time left with current battery                             |
|   |                       | charge                                                                                 |
| 9 | Color Palette         | Palette used in current displayed image and location to                                |
|   |                       | click for cycling through the different color palettes                                 |

| 10 | Palette<br>Temperatures             | Maximum, center and minimum temperatures of the palette and location to click to change limits of a fixed temperature range |
|----|-------------------------------------|----------------------------------------------------------------------------------------------------|
| 11 | Center point<br>Temperature         | Average temperature of the center most group of 4 pixels                                                                    |
| 12 | Mouse Pointer<br>and<br>Temperature | Mouse pointer and temperature at the location of the mouse pointer                                                          |
| 13 | Image Name                          | Name based on an assignable prefix, date image was taken and a sequencing number                                            |
| 14 | Hottest<br>Temperature              | Temperature and location of the hottest temperature in the image, always in red                                             |
| 15 | Coldest<br>Temperature              | Temperature and location of the coldest temperature in the image, always in blue                                            |

# **Chapter 2: Camera Hardware Design Features**

The IR FlexCam<sup>®</sup> R2 is designed to be compact, flexible, rugged and easy to operate. It has a five-inch display module that can be positioned for optimal viewing by the operator while the lens/sensor module is free to be rotated into position to capture the target image. The modules can be adjusted for viewing the display comfortably while monitoring targets in difficult positions such as on the ceiling, hidden above high objects or hidden under low obstacles. Note in the pictures below how the display module and the lens/sensor module can be positioned relative to each other for optimum viewing comfort.

The modules can be adjusted so the camera display and control buttons are positioned for comfortable desktop image analysis. The camera can also be mounted on a tripod for continuous monitoring of a single location. See pictures below.

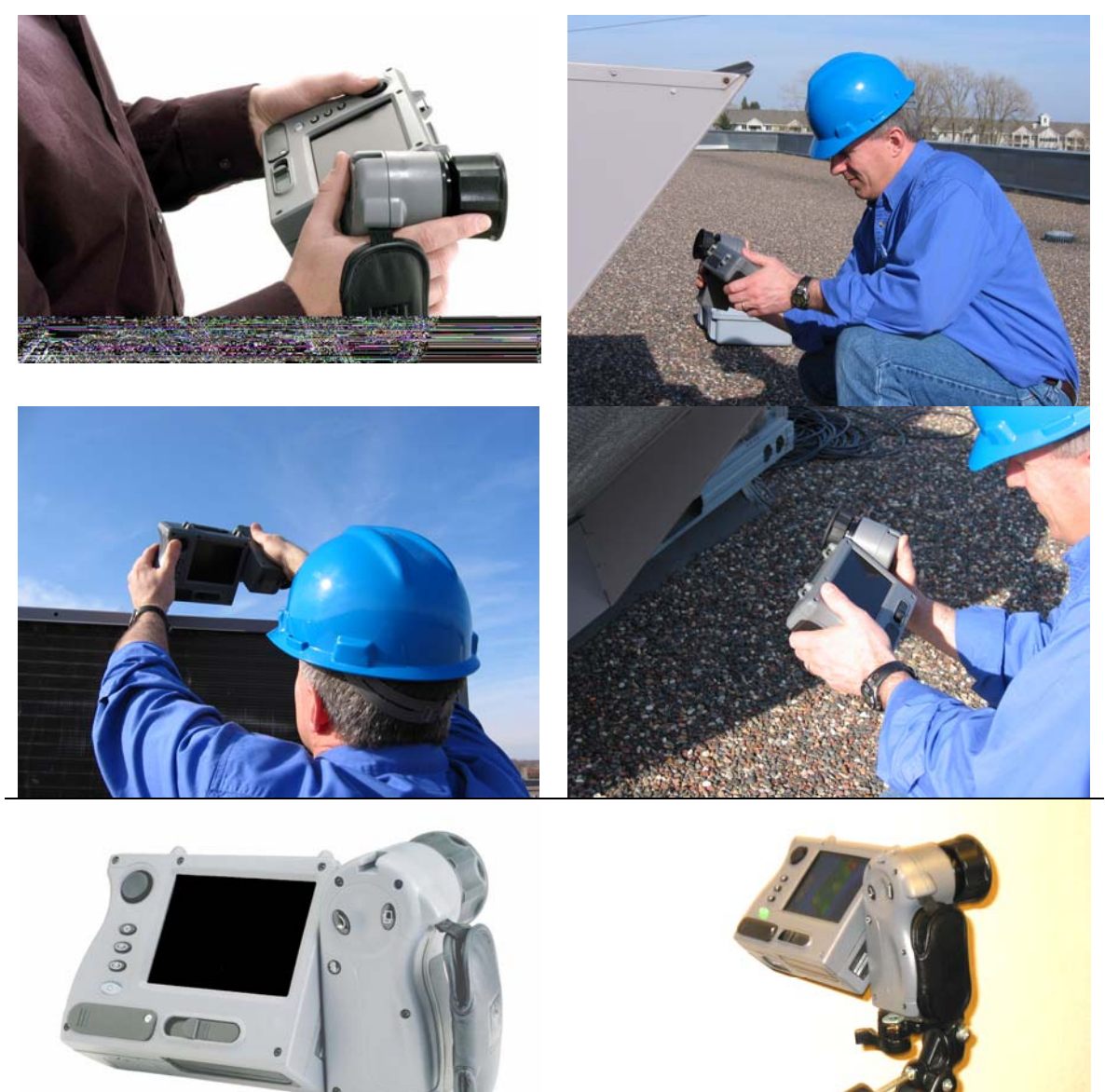

The IR FlexCam<sup>®</sup> R2 is powered with a long life lithium battery that is not subject to charge capacity loss from the practice of partial charging. The camera can read the remaining charge capacity of the battery and presents that value to the operator pictorially and in terms of minutes of remaining camera run time.

# **Chapter 3: Camera Preparation**

# 3.1 Battery Charging

The IR FlexCam<sup>®</sup> R2 comes with a battery charger that works with 100 to 240 volts 50- or 60-Hertz AC input. It has a recalibration feature for maintaining correct capacity monitoring with the camera.

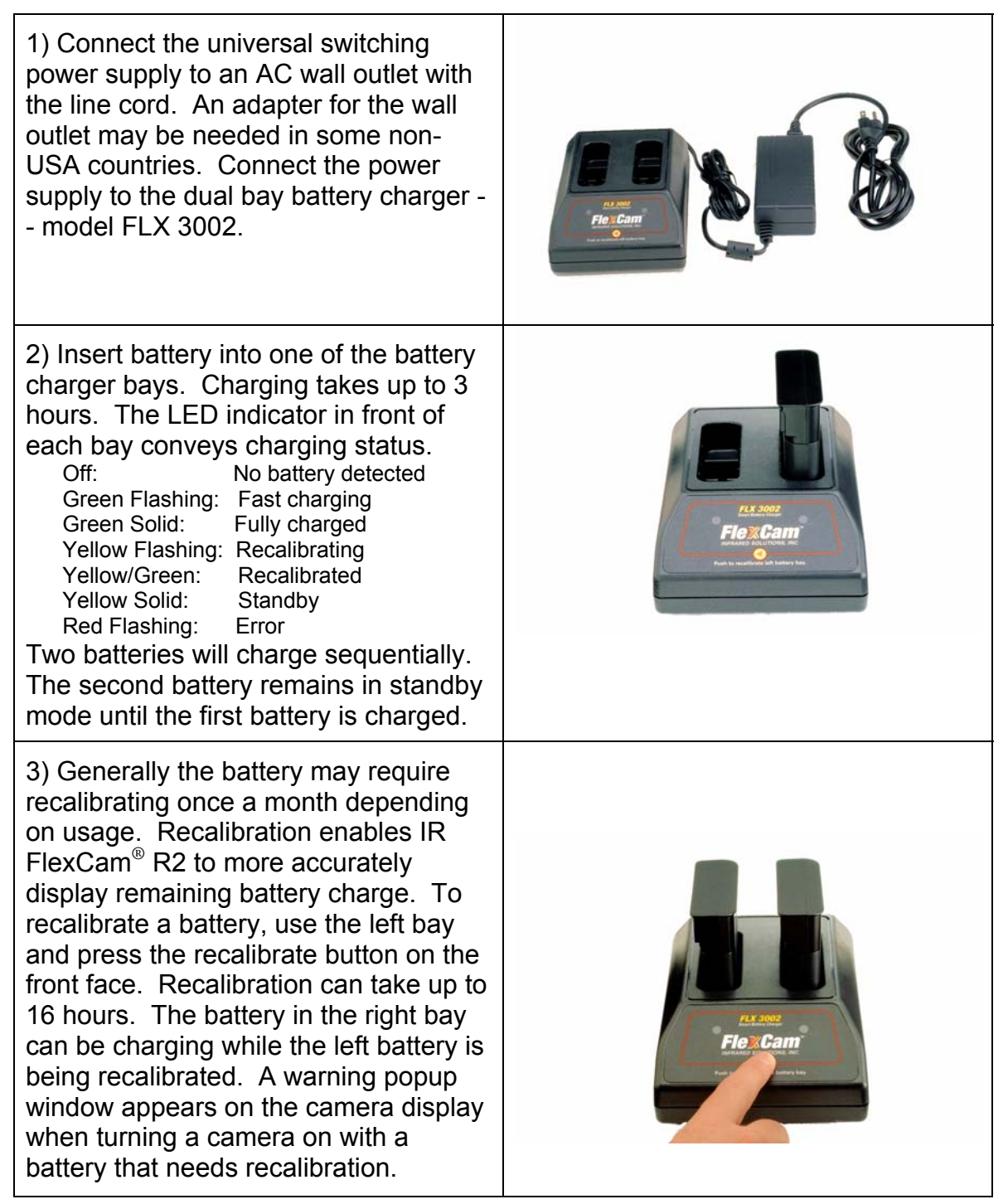

# 3.2 Installing and Removing Battery from Camera

| 1) Align the battery in the battery slot<br>(item 21 on page 3) such that the side<br>with terminals and latch slots face the<br>back of the camera. Press battery into<br>place until the latch closes. Do not use<br>excessive force. If it does not snap into<br>place, try reversing the battery. |  |
|----------------------------------------------------------------------------------------------------|--|
| 2) To remove the battery from the<br>camera hold the camera upright and<br>move the battery latch (item 14 on<br>page 2) to the left. Position either hand<br>to catch the battery as it releases from<br>the camera.                                                                                 |  |
| 3) Catch battery and release the battery latch.                                                                                                    |  |

When a battery powers the camera, a battery symbol will appear in the far right panel of the task bar. The remaining charge capacity is indicated graphically in green. Click on the battery icon with the mouse to obtain an estimate of the remaining camera run time available with the charge of the installed battery.

# 3.3 Using AC Auxiliary Power

A universal switching power supply is supplied with the IR FlexCam<sup>®</sup> R2 to enable powering the camera from an AC source.

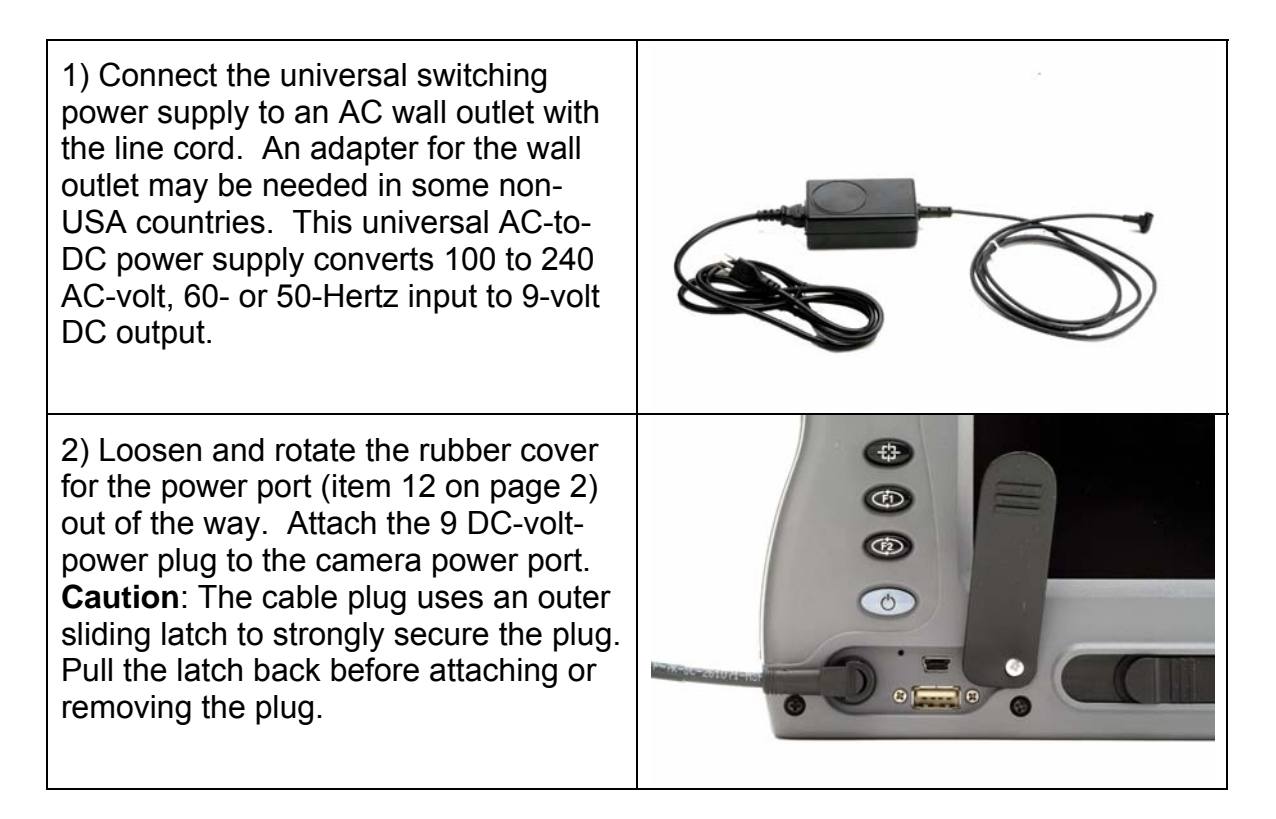

When AC powers the camera an AC symbol will replace the battery icon in the far right panel of the task bar.

# 3.4 Installing and Removing the Memory Card

The IR FlexCam<sup>®</sup> R2 camera is supplied with a removable CompactFlash memory card. This card will hold several hundred images and is reusable.

1) Loosen and rotate the rubber cover for the memory card slot (item 4 on page 1) out of the way. Insert the CompactFlash card into the camera memory card slot. The card front label should face toward the back of the camera and the little red arrow should point down into the camera body. Push the card firmly into place to ensure good electrical connection. Do not use excessive force. Try turning the card around if it does not press into place easily. Close the cover.

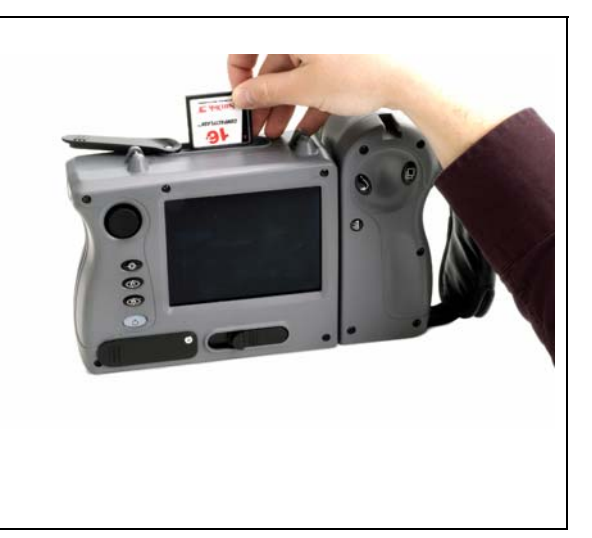

2) To remove the memory card open the cover. Press the ejection button down firmly to eject the card. Grab the card and pull it from the card slot. Close the cover.

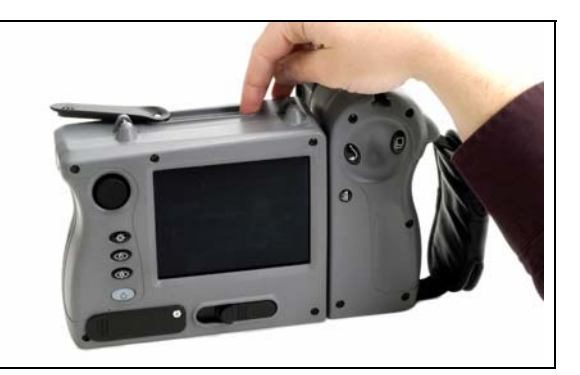

# 3.5 Display Brightness

The IR FlexCam<sup>®</sup> R2 display has three levels of brightness. The display can be toggled through the three levels of brightness two ways:

a) Changing the display brightness through the menu system:

| 1)  | Open the menu popup window by pressing the Menu button                                                                  | Camera Settings OK ×                                     |  |  |  |
|-----|----------------------------------------------------------------------------------------------------|----------------------------------------------------------|--|--|--|
| - / |                                                                                                    | Calendar Lens Power Files Locale Mouse Save              |  |  |  |
| 2)  | Click on "Camera Settings" in the<br>Menu window                                                                        | Display Brightness Normal                                |  |  |  |
| 3)  | Click on "Power" tab in the Camera Settings window                                                                      | High Brightness Timeout Normal<br>Bright Standby Timeout |  |  |  |
| 4)  | Select and click on the desired<br>brightness – Dim, Normal, or Bright<br>– in the Display Brightness pull<br>down menu | Standby To Off Timeout 2 min 💌<br>Video Output Enabled 🗌 |  |  |  |
| 5)  | Click "OK" in the Camera Settings<br>window or press and quickly<br>release Freeze Frame button                         |                                                          |  |  |  |

b) Adjust display brightness with one of the programmable buttons (see paragraph 3.9 on page 14 for details on how to program a button).

You can cycle through the three levels of brightness by successively pressing the programmed Brightness button.

Note: For maximum battery life, choose the dimmest setting that provides an acceptable image.

# 3.6 Saving Power

The IR FlexCam<sup>®</sup> R2 has a power management function to extend the life of a battery charge. One feature is to keep the intensity of the display at the appropriate level. See paragraph 3.5 above for a discussion on selecting display brightness. The camera has a means of limiting how long the display stays on high brightness before the camera automatically turns the display brightness to

normal. This occurs automatically independent of any button or mouse action. The high brightness level can also be set to stay on continuously.

Another feature of the power management function is that the camera will go into a standby mode where it automatically shuts off the display if there is no button or mouse action for a specified time interval. And, the camera can be set to automatically turn off camera power after an additional specified time interval when there is no button or mouse action. The display brightness timeout, Standby Timeout and Standby to Off Timeout functions are only applicable when a battery powers the camera. When the camera is powered with AC the timeout features are disabled.

To set the power management time intervals:

| 1) | Open the menu popup window by pressing the Menu button                                                                                                    | Camera Settings                                                                                                    | ОК ×     |
|----|----------------------------------------------------------------------------------------------------|----------------------------------------------------------------------------------------------------|----------|
| ,  |                                                                                                    | Calendar Lens Power Files Locale Mouse                                                                                                    | Save     |
| 2) | Click on "Camera Setting" in the<br>Menu window                                                                                                    | Display Brightness Normal                                                                                                    | •        |
| 3) | Click on "Power" tab of the Camera<br>Setting window                                                                                                    | High Brightness Timeout 15 sec<br>Standby Timeout 30 sec                                                                                                    |          |
| 4) | Select and click on the desired time<br>interval from the list in the pull down<br>menus for a) "High Brightness<br>Timeout", b) "Standby Timeout"<br>and/or c) "Standby to Off Timeout"<br>of the Power tab | Standby To Off Timeout 2 min 2 min 2 | <b>-</b> |
| 5) | Click OK in the Camera Settings<br>window or press and quickly<br>release Freeze Frame button                                                                                                    |                                                                                                    |          |

High Brightness Timeout limit is set to 30 seconds, Standby Timeout to 2 minutes and Standby to Off Timeout to 5 minutes at the factory.

When the camera goes into the Standby mode (the display shuts down but the camera remains on) the power button will begin flashing. To turn the display back on, press the power button and the camera will return to whatever Image or menu mode it was in when it went to standby.

# 3.7 Setting Temperature Units

Temperature units (Celsius, Fahrenheit, or Kelvin) can be changed two ways. The easiest method is to click on the temperature unit mark found in the second panel on the right end of the task bar. This method can be used for all operating modes of the camera. The second method is to use the menu system:

- 1) Open the menu popup window by pressing the Menu button
- 2) Click on "Camera Settings" in the Menu window
- Click on "Locale" tab in the Image Settings window
- 4) Check the desired temperature units button on the Locale tab
- 5) Click "OK" in the Camera Settings window or press and quickly release Freeze Frame button

| Camera Settings       | ок 🗙                   |
|-----------------------|------------------------|
| Calendar Lens Power F | iles Locale Mouse Save |
| Temperature Unit:     | জ্≝⊙৫⊙%                |
| Language              | English US             |
| Video Signal          | O PAL O NTSC           |
| Decimal Symbol:       | 🖲 Period 🛛 🔿 Comma     |
| Date:                 | MM-dd-yy               |
| Time:                 | HH:mm                  |
|                       |                        |
|                       |                        |

The factory setting for temperature units is Fahrenheit (F).

# 3.8 Setting Date and Time

The IR FlexCam<sup>®</sup> R2 has an internal calendar and clock. The calendar is used in naming saved images, see paragraph 5.11 on page 41. The clock is used to record the time of day when a saved image is acquired. Both the date and time are recorded in the image file and are accessed with the SmartView<sup>™</sup> software program. The Calendar tab used to set the date and time can be accessed via the menu system or by clicking on the date or time in the Task bar, panel 4 and 5 from the left, respectively.

To adjust the calendar and clock via the menu system:

- Open the menu popup window by pressing the Menu button
- Click on "Camera Setting" in the Menu window
- 3) Click on "Calendar" tab of the Camera Setting window
- 4) Click on the Date button in the Calendar tab and adjust the calendar in the popup window by first selecting the month with the right/left buttons and then click on the day. The year can be changed by clicking on the year at the top of the popup window and adjusting with the up/down buttons

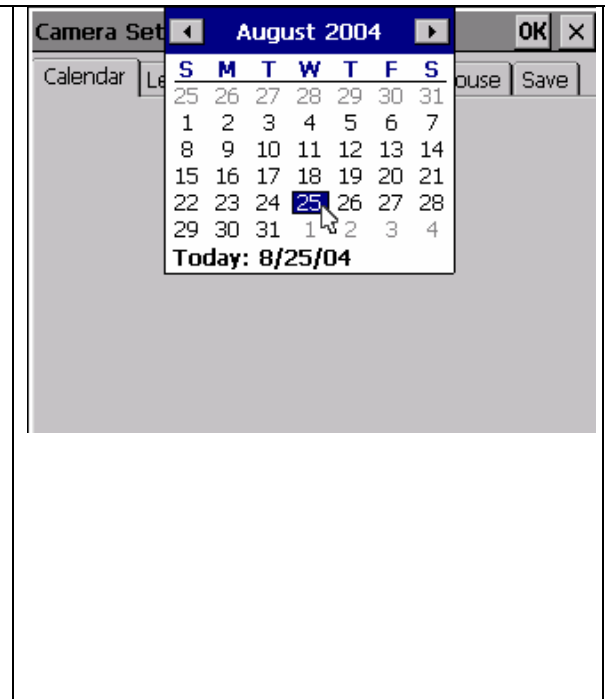

| 5) | Click on the hour notation in the<br>Time box to set the 24 hour clock<br>hour with the up/down buttons<br>based on a                         |
|----|----------------------------------------------------------------------------------------------------|
| 6) | Click on the minute notation in the<br>Time box to set the minute with the<br>up/down buttons                                                 |
| 7) | If seconds are included in the time<br>format click on the seconds notation<br>in the Time box to set the seconds<br>with the up/down buttons |
| 8) | Click "OK" in the Camera Settings<br>window or press and quickly<br>release Freeze Frame button                                               |

The format of the date and time can be set to a number of conventions both USA and international. This is done via the menu system:

| 1) | Open the menu popup window by pressing the Menu button                                                       | ¢ | Camera Settings                 |                            |                                        |              | ок 🗙        |
|----|----------------------------------------------------------------------------------------------------|---|---------------------------------|----------------------------|----------------------------------------|--------------|-------------|
| ,  |                                                                                                    |   | Calendar   Lens   Power   Fi    | iles I                     | Locale                                 | Mouse        | Save        |
| 2) | Click on "Camera Setting" in the<br>Menu window                                                              |   | Temperature Unit:               | •<br>•                     |                                        | с <b>О</b> % |             |
| 3) | Click on "Locale" tab of the Camera Setting window                                                           |   | Video Signal<br>Decimal Symbol: | MM-<br>MM-<br>dd-I<br>dd-I | -dd-yy<br>-dd-yyyy<br>MM-yy<br>MM-yyyy | , L3<br>,    |             |
| 4) | Select and click on the desired date<br>format from the list in the Date pull<br>down menu of the Locale tab |   | Date:<br>Time:                  | yy-N<br>MM<br>HH:          | <u>4M-dd</u><br>-dd-yy<br>:mm          |              | ▼<br>▼<br>▼ |
| 5) | Select and click on the desired time<br>format from the list in the Time pull<br>down menu of the Locale tab |   |                                 |                            |                                        |              |             |
| 6) | Click OK in the Camera Settings<br>window or press and quickly<br>release Freeze Frame button                |   |                                 |                            |                                        |              |             |

The date and time formats are set to MM-dd-yy and HH:mm:ss, respectively, at the factory.

# 3.9 **Programmable Function Buttons**

Two buttons (items 8 and 9 on page 2) are programmable to several camera functions. All functions except Internal Recalibration can also be exercised through the menu system. These buttons are designed to make often-used

functions directly available by a single button push. The more frequently used functions will vary by operator and application so it is likely that different operators will want direct access to different functions.

# 3.9.1 Programmable Button Definitions

| ٩          | <b>Zoom:</b> Used to quickly toggle between 2x zoom and normal display settings.                                                                                                    |
|------------|----------------------------------------------------------------------------------------------------|
| $\diamond$ | <b>Brightness:</b> Used to quickly access the backlight brightness adjustment: "Dim", "Normal", and "Bright". Each time the function button is pressed the next setting will take affect.                               |
| Ē          | Annotation: Used to quickly access the image annotation editor.                                                                                                    |
|            | <b>Browse Thumbnails:</b> Used to quickly browse thumbnails of images stored on the compact flash card.                                                                                                    |
| 0          | <b>Palette Visible:</b> Used to give quick access to toggling the palette bar on and off the display.                                                                                                    |
|            | <b>Start Sequence:</b> Used to quickly start the programmable image capture (PIC) sequence.                                                                                                    |
|            | <b>Stop Sequence:</b> Used to quickly stop the programmable image capture (PIC) sequence.                                                                                                    |
|            | <b>Image Enhancement:</b> Used to give quick access to cycle through the image enhancement settings: "Off", "Normal", "Medium", and "High". Each time the function button is pressed the next setting will take affect. |
| ۲          | Lens Properties: Used to quickly access the calibration range/lens selection page.                                                                                                    |
| ×          | Internal Recalibrate: Used to perform an immediate internal calibration adjustment.                                                                                                    |

# 3.9.2 Assigning Programmable Buttons

Assigning a new function to the programmable buttons is easy and intuitive.

- Click on the function icon for either button that is displayed in the far left panel of the task bar. A popup menu appears listing the functions, with their icons, that are available to be assigned to that button.
- Highlight and click on the desired new function. The function icon displayed in the task bar will change appropriately for that button.

 Q
 Zoom

 Brightness
 77.3

 Annotation
 - 

 Browse Thumbnails
 - 

 Palette Visible
 50.0

 Image Enhancement
 50.0

 F1 € F2 ○ 0.95 68.0
 08-31-04
 11:24

All assignable functions can be assigned to either button. Electronic Zoom is assigned to button F1 and display Brightness to button F2 at the factory.

# 3.10 Selecting Lens Calibration

For optimum performance on different applications, a single IR FlexCam<sup>®</sup> R2 camera can be provided with different lenses. Calibration data for each lens are stored in the camera memory and when the lens is changed you must identify which lens is being used.

To identify the lens type:

| 1) | Open the menu popup window by pressing the Menu button                                           | Camera Settings     OK     ×       Calendar     Lens     Power     Files     Locale     Mouse     Save |
|----|--------------------------------------------------------------------------------------------------|----------------------------------------------------------------------------------------------------|
| 2) | Click on "Camera Settings" in the menu window                                                    | Lens 20mm/F.8                                                                                          |
| 3) | Click on "Lens" tab in the Camera<br>Settings window                                             | 20mm/F.8<br>54mm                                                                                       |
| 4) | Select and click on the appropriate<br>lens from the Lens pull down menu<br>list in the Lens tab |                                                                                                    |
| 5) | Click "OK" in the Camera Settings<br>window or press and quickly<br>release Freeze Frame button  |                                                                                                    |

# 3.11 Changing Language

The IR FlexCam<sup>®</sup> R2 allows the user to change the menu and image display language. The camera is set to English at the factory.

To change language:

- 1) Open the menu popup window by pressing the Menu button
- 2) Click on "Camera Settings" line of the menu window
- Click on "Locale" tab of the Camera Setting window
- 4) Click on the Language pull down menu on the Locale tab
- 5) Select and click on the desired language in the Language pull down list on the Locale tab
- 6) Click "OK" in the Camera Settings window or press and quickly release Freeze Frame button

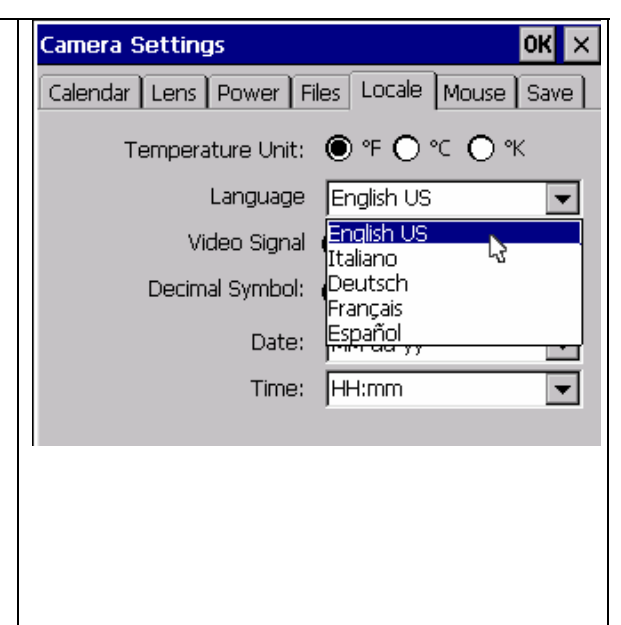

# 3.12 Setting Mouse Speed

The speed at which the mouse moves across the display and/or changes numerical values and the sensitivity of the mouse button to that movement can be adjusted from slow to fast.

To adjust the mouse speed:

| 1) | Open the menu popup window by pressing the Menu button                                                                                                    | Camera Settings<br>Calendar Lens Pow | er   Files   Locale   Mouse | OK ×        |
|----|----------------------------------------------------------------------------------------------------|--------------------------------------|-----------------------------|-------------|
| 2) | Click on "Camera Settings" line of the menu window                                                                                                    | Mouse Sensitivity                    | · · · · · · · · ·           | • •         |
| 3) | Click on "Mouse" tab of the Camera Setting window                                                                                                    | ,                                    |                             | · ·<br>Fast |
| 4) | Highlight and drag the Mouse<br>Sensitivity button on the Locale tab<br>to the desired speed or click on the<br>sensitivity bar in the desired slower<br>or faster direction |                                      |                             |             |
| 5) | Click "OK" in the Camera Settings<br>window or press and quickly<br>release Freeze Frame button                                                                              |                                      |                             |             |

The mouse is set to the fastest speed at the factory.

# 3.13 Saving and Retrieving Camera Settings

The camera settings (like palette selection, temperature units, power management, hottest point, etc.) can reside in 3 places – on the memory card, in

#### Chapter 3: Camera Preparation

the camera nonvolatile memory and in the camera operating memory. The camera always uses the settings stored in the operating memory. When a camera is turned-on, the setup parameters stored on the memory card are loaded into the camera operating memory replacing any settings that may have been there. If a camera is turned-on without a memory card or with a memory card that has no stored setting, the camera will load the factory settings that are stored in nonvolatile memory. These factory settings are permanent and cannot be changed except at the factory.

After the settings are loaded into the camera operating memory they can be changed by exercising anyone or all of the various setting functions discussed throughout this manual. The camera uses these new settings as long as the camera remains on. These changes are temporary and are not automatically added to the memory card for later use. A deliberate action in the menu system – Save Settings to Compact Flash -- must be taken to add changes to the setting stored on the memory card. If the camera is turned off before exercising the button, "Save Settings to Compact Flash", the changes will be lost.

If the camera settings have been changed and you want to revert back to the settings that are on the memory card you can reload them two ways. 1) You can turn the camera off and back on which will load the settings stored on the card. And 2) without turning the camera off you can load the settings on the card into the camera by exercising the menu function – Load Settings from Compact Flash. You can also load settings from a different card than the start-up card by replacing the start-up card with the alternate card and exercising the menu function – Load Settings from Compact Flash.

To save current camera setting changes to the memory card:

- Open the menu popup window by pressing the Menu button
   Click on "Comera Setting" in the
- Click on "Camera Setting" in the Menu pop-up window
- Click on "Save" tab of the Camera Setting window
- 4) Click on "Save Settings to Compact Flash" button in the Save tab
- 5) Click on "OK" in Camera Settings window or press and quickly release Freeze Frame button

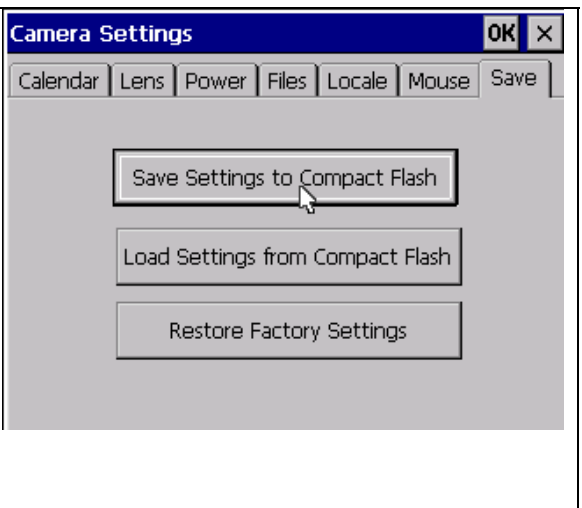

To reload camera settings from the start-up memory card or to load camera settings from a different card without turning the camera off:

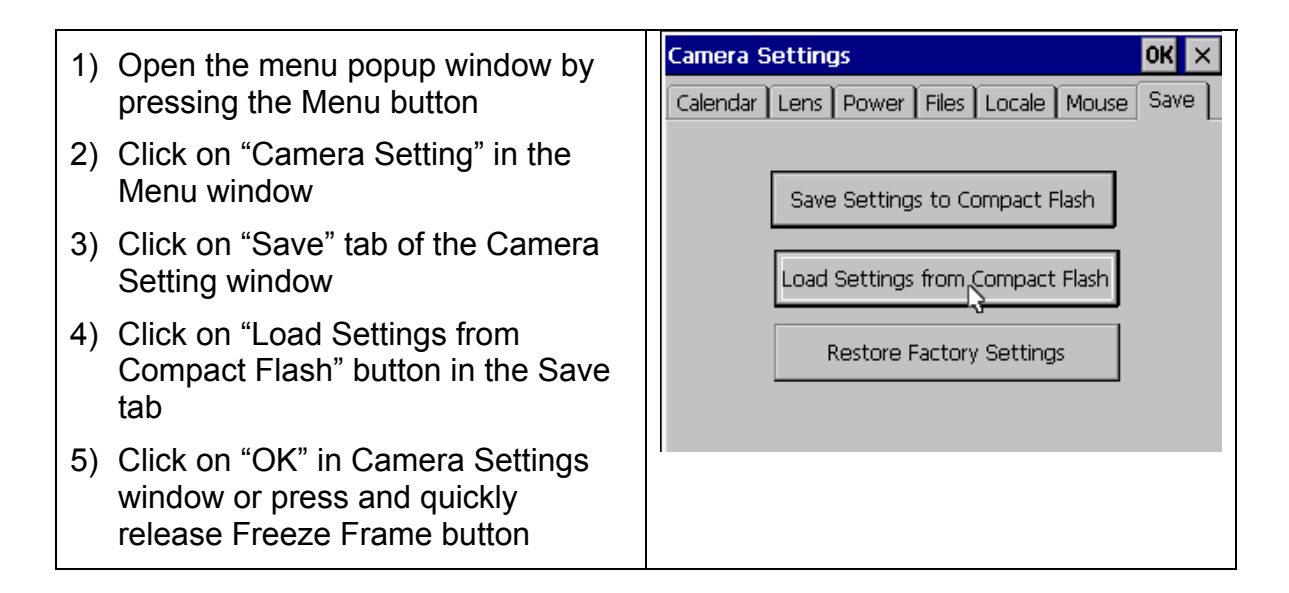

To load factory settings start the camera without a memory card or if the camera is already on and must remain on use the menu system:

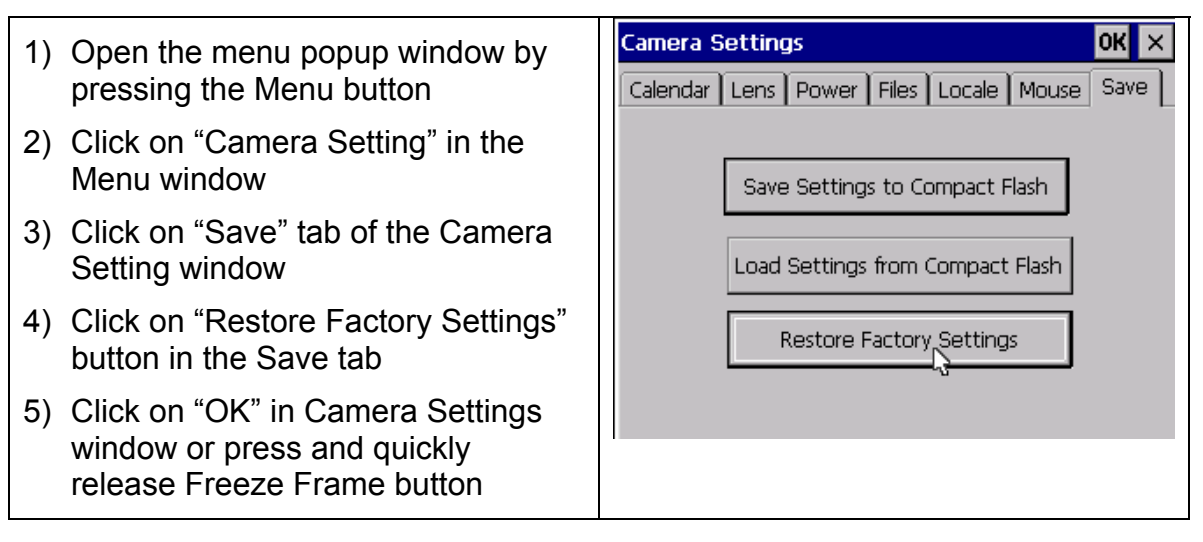

# 3.14 Video Output

The IR FlexCam<sup>®</sup> R2 can output video of the live, paused or saved images via the video port (item 3 on page 1). This video can be displayed on a TV, video projector or video display. It can also be recorded on a video recorder. The output can be set to NTSC (American TV), PAL (European TV) or turned OFF via the menu system. With the video output turned OFF the camera will use less power, saving battery charge.

**Note:** If a modern projector, display or TV is used that can display in either NTSC or PAL, use the PAL setting. NTSC projections cut off the top and bottom few lines losing valuable display data such as the Task bar. PAL does not.

To turn on NTSC or PAL video output:

- 1. Open the menu popup window by pressing the Menu button
- 2. Click on "Camera Settings" in the Menu window
- 3. Click on "Locale" tab in the Camera Settings window
- 4. Check the NTSC or PAL button in the Locale tab
- 5. Then select the Power tab and check the Video Output Enabled button
- 6. Click "OK" on the Camera Settings window or press and quickly release Freeze Frame button

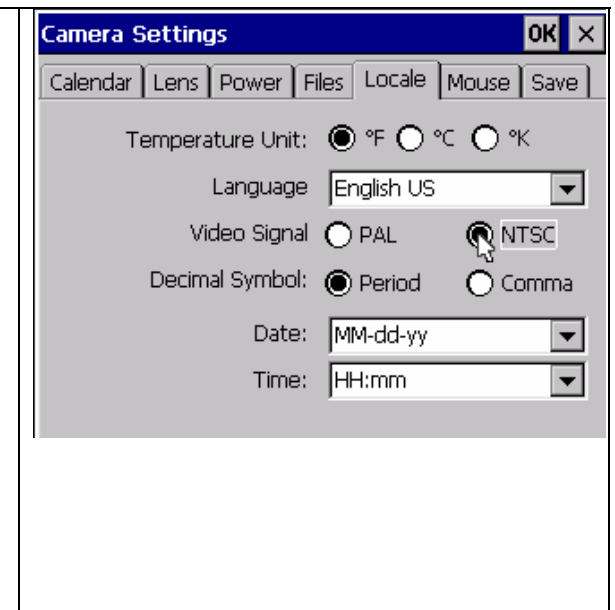

To turn on and off the video output:

| 1. | Open the menu popup window by                                          | Camera Settings                        | ok × |
|----|------------------------------------------------------------------------|----------------------------------------|------|
|    | pressing the Menu button                                               | Calendar Lens Power Files Locale Mouse | Save |
| 2. | Click on "Camera Settings" in the                                      |                                        |      |
|    | Menu window                                                            | Display Brightness Normal              |      |
| 3. | Click on "Power" tab in the Camera                                     | High Brightness Timeout 15 sec         | -    |
|    | settings window                                                        | Standby Timeout 10 min                 | -    |
| 4. | Check the Video Output Enabled                                         | Standby To Off Timeout 10 min          | -    |
|    | button to turn video output on,<br>uncheck it to turn video output off | Video Output Enabled                   |      |
| 5. | Click "OK" on the Camera Settings                                      |                                        |      |
|    | window or press and quickly                                            |                                        |      |

Video is set to NTSC and OFF at the factory.

release Freeze Frame button

ок 🗙

# **Chapter 4: Camera Operation**

The IR FlexCam<sup>®</sup> R2 has three image modes (live-image, pause-image and saved-image) and one menu mode.

- Live-Image Mode -- In this mode the camera displays a (live) video image. When the camera is first turned on it starts in this mode and will continue in this mode until the operator exercises a mode change.
- **Pause-Image Mode** In this mode a single live image frame is frozen on the camera display. By pressing the freeze frame button (item 2 page 1) for less than 1/2 second, the camera goes into this Pause-Image mode and the word "Paused" appears in the upper left corner of the display.
- Saved-Image Mode In this mode images are saved on the CompactFlash card as well as frozen on the display. An image can be saved from any one of the image modes – Live-Image, Pause-Image, and even resaved from the Saved-Image mode. From any of the three modes pressing the Freeze Frame button and holding it down for more than 1/2 second puts the camera in this mode. This mode also applies when a previously saved image is retrieved and displayed on the camera display. After an image is saved, press and release the Freeze Frame button in 1/2 second or less to return to Live-Image mode.
- **Menu Mode --** In this mode, information and setup menus are displayed on the camera display. Pressing the Menu button (item 18 on page 2) starts this mode by opening a popup menu on the camera display.

# 4.1 Turning the Camera On, Off and to a Standby Mode

To turn the IR FlexCam<sup>®</sup> R2 on, install a charged battery (paragraph 3.2 on page 9) and press the Power button located to the left of the display (item 10 on page 2). The camera will start in the live-image mode. During start-up the FlexCam logo will appear first and then a task bar at the bottom of the display. While the task bar is showing, the camera stabilizes and performs self-calibration. This start-up process will take about 30 seconds to complete.

To save battery charge capacity while keeping the camera on, turn the display off by pressing and immediately releasing the Power button. The camera will go into a Standby mode and the power button will flash. Press the power button again to turn the display back on and the camera will return to whatever Image or menu mode it was in when it was put in standby.

To turn the camera off, press and hold the Power button down for 1.5 seconds. Any paused unsaved image on the display will be lost. If the camera is in Standby mode it must first be returned to one of the Image or menu modes, before it can be turned off.

# 4.2 Focusing the Camera

The IR FlexCam<sup>®</sup> Pro uses manual focus. While holding the camera with both hands and observing the live-image on the display, rotate the lens focus ring with your right hand index finger as shown below. Rotate the lens until the image

appears sharpest. Only slight movement will typically be required to optimize focus. You may find it helpful to electronically zoom in the image (see paragraph 5.10 on page 40) and focus on the enlarged area.

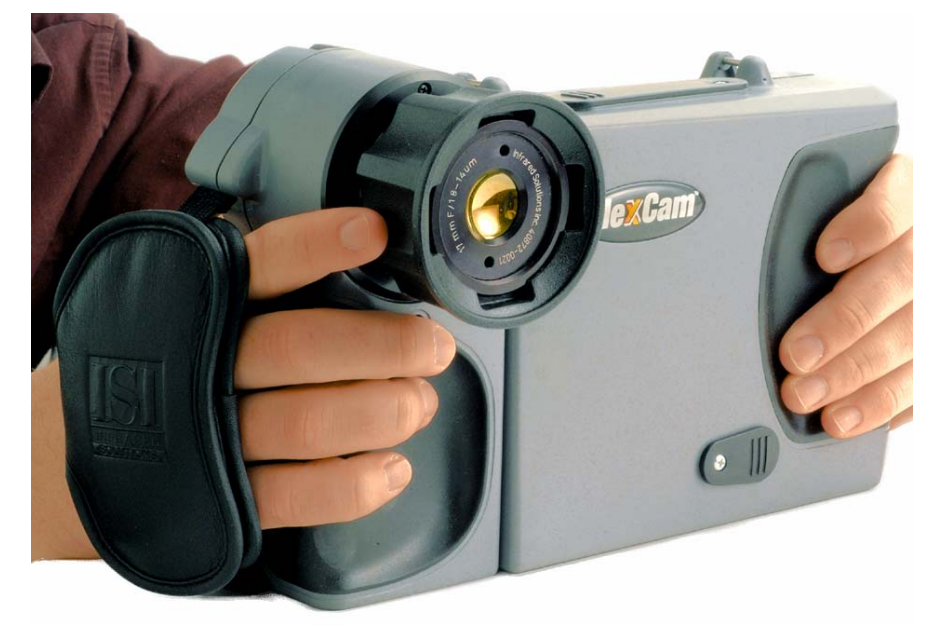

# 4.3 Causing a Live-Image to Pause without Saving the Image

To capture and display a single frame (Pause-Image mode) while in the Live-Image mode press and immediately release the Freeze Frame button (item 2 on page 1). The current Live-Image frame is frozen on the display and the word "Paused" will appear in the upper left corner of the display. This frame will remain on the display until a) the Freeze Frame button is pressed again to put the camera back into the Live-Image mode or b) a previously saved image is retrieved form the memory card and displayed on the camera display.

When leaving the Paused-Image mode, the captured frame will be lost unless it is saved as described in the next paragraph 4.4 below. If a paused image is on the display when a saved image is being retrieved from memory a popup window will appear asking if you want to save the paused image giving you a second chance not lose the image.

#### 4.4 Saving an Image

Images can be saved two ways. The easiest way is to press the Freeze Fame button down for 1/2 second. Images from any one of the three image modes, Live-Image, Paused-Image or Saved-Image will be saved to the memory card. In the Live-Image mode the image is saved to the memory card as well as frozen on the display. In the Paused-Image mode the Paused-Image is saved to the memory card. And in the Saved-Image mode the saved image is re-saved to the memory card.

When a saved image is modified and re-saved a popup window appears providing the operator two choices. 1) Save the image as a new image with the same name as the original image only with an extra letter (a, b, c, etc.) added to the name. Or 2) replace the original saved image with the modified image.

The second method, via the menu system, can also be exercised from any one of the three image modes:

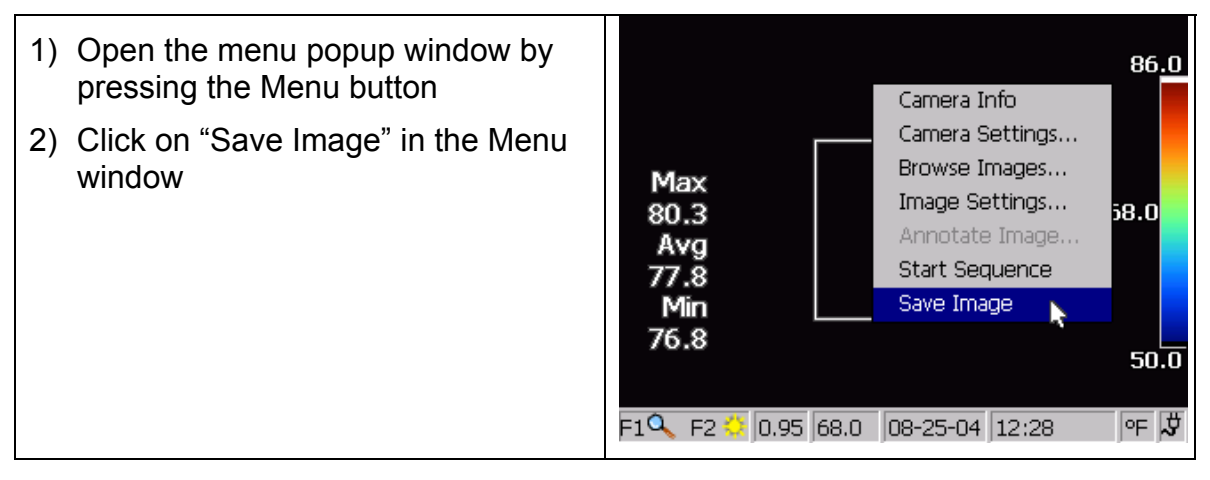

Whenever an image is saved the image name is added to the display in the upper left corner. See paragraph 5.11 on page 41 for details on the saved image name.

It is recommended that you keep no more than 300 images and preferably less than 50 on your camera's compact flash card. It is suggested that you often move the images from the CompactFlash card to your desktop or laptop PC.

# 4.5 Retrieving a Saved Image

All the saved images on the memory card in the camera can be seen on the camera display as thumbnail images in pages of nine at a time. For a given prefix the images will be presented in reverse order from the order in which they were taken. The first image on the first page will be the last saved image of a prefix grouping except in the case when you modify and resave an already saved image. A modified and resaved image if saved as a new image will be places next to the initially saved image. The prefix groupings are arranged in reverse alphabetical order. Any one of the thumbnails can be highlighted and opened to fill the whole display. Saved images can be retrieved in two ways:

a) With the menu system:

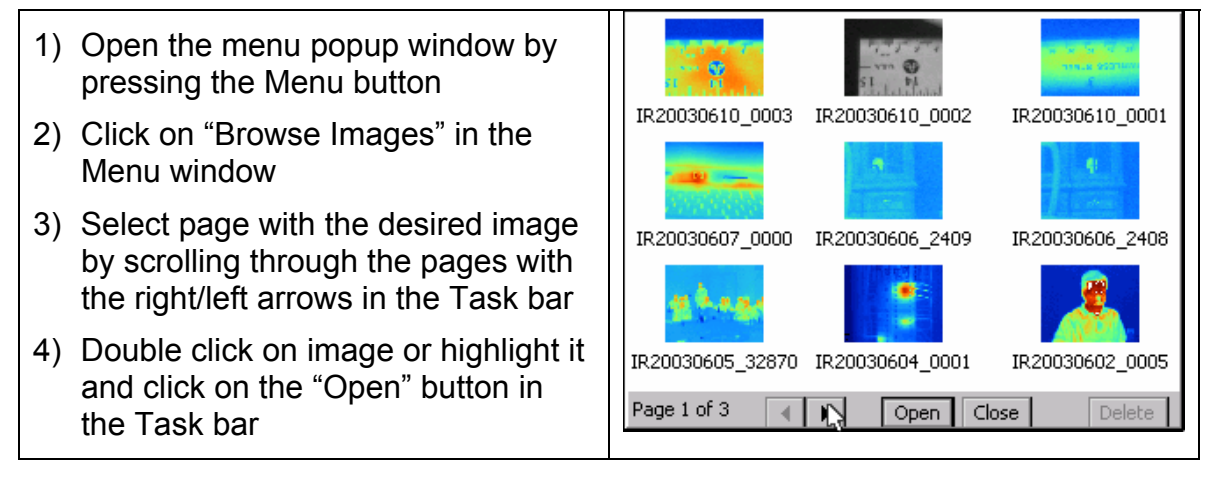

b) With one of the programmable buttons assigned to Browse images (see paragraph 3.9 on page 14 for details on how to program buttons):

| 1) | Press the programmable Browse Images button                                                                        | See Browse Images window above |
|----|----------------------------------------------------------------------------------------------------|--------------------------------|
| 2) | Select page with the desired image<br>by scrolling through the pages with<br>the right/left arrows in the Task bar |                                |
| 3) | Double click on image or highlight it<br>and click on the "Open" button in<br>the Task bar                         |                                |

Note: With this second technique you can close the open image and return directly back to the thumbnail images by pressing the Browse Images programmable button.

# 4.6 Deleting Saved Images

Saved images on a memory card can be seen on the camera display as thumbnail images in pages of nine at a time. Any one of the thumbnails can be deleted two ways. Also all images can be deleted at once.

a) Delete a single image via the menu system:

- 1) Open the menu popup window by pressing the menu button
- 2) Click on "Browse Images" in the menu window
- Select page with the desired image by scrolling through the pages with the right/left arrows in the Task bar
- 4) Highlight desired image and click on the "Delete" button in the Task bar
- 5) Confirm the deletion by clicking on "Yes" in the popup window
- Click on "Close" button in the Browse window or press and quickly release Freeze Frame button

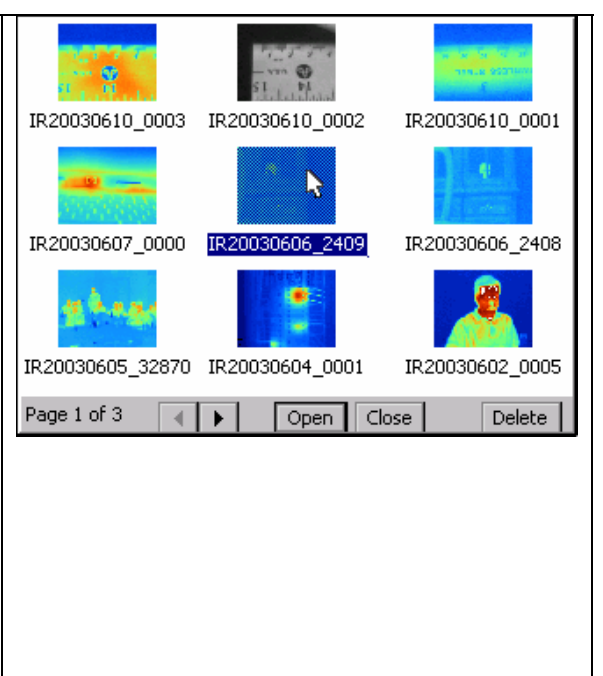

# **Chapter 4: Camera Operation**

b) Delete a single image with one of the programmable buttons assigned to Browse images (see paragraph 3.9 on page 14 for details on how to program a button):

| 1) | Press the programmed Browse Image button                                                                           | See Browse Images window above |
|----|----------------------------------------------------------------------------------------------------|--------------------------------|
| 2) | Select page with the desired image<br>by scrolling through the pages with<br>the right/left arrows in the Task bar |                                |
| 3) | Highlight the desired image and click on the "Delete" button in the Task bar                                       |                                |
| 4) | Confirm the deletion by clicking on<br>"Yes" in the popup window                                                   |                                |
| 5) | Click on "Close" button in the<br>Browse window or press and<br>quickly release Freeze Frame<br>button             |                                |

All images on the memory card can be deleted at one time by:

| 1) | Open the menu popup window by                                                                   | Camera S | iettin           | gs                    |                |           |       | OK × | : |
|----|-------------------------------------------------------------------------------------------------|----------|------------------|-----------------------|----------------|-----------|-------|------|---|
| ,  | pressing the menu button                                                                        | Calendar | Lens             | Power                 | Files          | Locale    | Mouse | Save |   |
| 2) | Click on "Camera Settings" in the menu window                                                   |          | File             | e Prefix              |                | IR        | E     | dit  | ] |
| 3) | Click on "Files" tab in the "Camera Settings" window                                            | F        | ile Sec          | quence                | -1: 1          | 0085      | Re    | set  | j |
| 4) | Click on the "Delete All" button in the "Files" tab                                             |          | Auto-S<br>Saving | itart Noti<br>New Imi | ation v<br>age | vizard vv | nen   |      |   |
| 5) | Confirm the deletion by clicking on<br>"yes" in the popup window                                |          | L                | De                    | elete al       | l images  |       |      |   |
| 6) | Click "OK" in the Camera Settings<br>window or press and quickly<br>release Freeze Frame button |          |                  |                       |                |           |       |      |   |
|    |                                                                                                 |          |                  |                       |                |           |       |      |   |

# 4.7 Programmable Image Capture (PIC)

Programmable Image Capture (PIC) is an in-camera capability to record a sequence of several images without continued user input. The user specifies the number of images to be captured and the time interval between images. The minimum time interval is 1 second and the maximum is 10,000 seconds (about 2 and 1/2 hours). The minimum number of frames is 1 and the maximum number is

10,000. The actual number of saved images is also limited by the capacity of your CompactFlash card. Each image captured during a programmed sequence will be stored in the same manner and with the same name conventions as individual saved images (See section 5.11 on page 41).

There are two ways of starting the sequence, manually-triggered and temperature-triggered. Manual startup PIC begins taking images instantly following exercising the start function. Temperature-triggered PIC enables the user to choose a single camera temperature measurement point to trigger the image taking sequence. Measurement points include hot and cold cursors, center point, mouse point, and the center box average temperature.

Triggering can be based on the point having a temperature either greater than or less than a specified value. These temperatures are monitored at 30 Hertz but displayed at 2 Hertz. The PIC start is triggered off the displayed values and therefore will start with a maximum delay of about  $\frac{1}{2}$  second. The minimum and maximum values for the temperature trigger point will be limited to the camera calibration range (-20 to 100C or -4 to 212F).

Like the manually triggered PIC, temperature triggered PIC also starts following the exercising of the start function but image taking is delayed until the specified temperature condition occurs. A subset of the temperature triggered sequence is; 1) that images are taken continuously after the sequence starts even though the temperature trigger condition may cease to exist and 2) the sequence pauses after the temperature trigger condition ceases to exist and resumes automatically once the temperature trigger condition re-occurs.

# 4.7.1 Configuring Manual Startup PIC

Image Settings OK × 1. Open the menu popup window by pressing the menu button Display Emissivity Palette Iso. PIC 1 . ► 2. Click on "Image Settings" in the Check Space Max. Images: menu window 1 . ► Interval (sec): 3. Click on "PIC" tab in the "Image Trigger: 🔘 Manual 🛛 🔿 Temperature Settings" window Centerpoint Over Mouse 4. Use the "Max Images" right/left 77.0 °F 4 O Under O Box Ava arrows to adjust the number of O Hotpoint images, or click on the value and Save all images after trigger O Coldpoint use the up/down mouse action and click again to close the mouse action

| 5. | Use the "Interval (sec)" right/left<br>arrows to adjust the number of<br>seconds between images, or click<br>on the value and use the up/down<br>mouse action and click again to<br>close the mouse action |  |
|----|----------------------------------------------------------------------------------------------------|--|
| 6. | Highlight the "Manual" button                                                                                                    |  |
| 7. | Click "OK" in the "Image Settings"<br>window or press and quickly<br>release Freeze Frame button                                                                                                    |  |

# 4.7.2 Configuring Temperature-Triggered PIC

- 1. Open the menu popup window by pressing the menu button
- 2. Click on "Image Settings" in the menu window
- 3. Click on "PIC" tab in the "Image Settings" window
- Use the "Max Images" right/left arrows to adjust the number of images, or click on the value and use the up/down mouse action and click again to close the mouse action
- Use the "Interval (sec)" right/left arrows to adjust the number of seconds between images, or click on the value and use the up/down mouse action and click again to close the mouse action
- 6. Highlight the "Temperature" button
- Highlight the measurement point button: "Hotpoint", "Coldpoint", "Centerpoint", "Mouse", or "Box Avg".
- 8. Highlight the "Over" or "Under" button.

| Image Settings          |                | ок 🗵              |
|-------------------------|----------------|-------------------|
| Display Emissivity P    | alette Iso. F  | лс                |
| Max. Images:            | 1              | Check Space       |
| Interval (sec):         | 1              |                   |
| Trigger: 🔿 M.           | anual 🔘 Ter    |                   |
| Centerpoint             | 3              |                   |
| O Mouse                 | Over           | 77.0 °F 🔳 🕨       |
| O Box Avg<br>O Hotpoint |                |                   |
| O Coldpoint             | ✓ Save all ima | ges after trigger |
|                         |                |                   |
|                         |                |                   |
|                         |                |                   |
|                         |                |                   |
|                         |                |                   |
|                         |                |                   |
|                         |                |                   |
|                         |                |                   |
|                         |                |                   |
|                         |                |                   |
|                         |                |                   |
|                         |                |                   |
|                         |                |                   |
|                         |                |                   |
|                         |                |                   |
|                         |                |                   |
|                         |                |                   |
|                         |                |                   |
|                         |                |                   |
|                         |                |                   |
|                         |                |                   |

| <ol> <li>Use the right/left arrows to adjust<br/>the temperature trigger point, or<br/>click on the value and use the<br/>up/down mouse action and click<br/>again to close the mouse action</li> </ol> |  |
|----------------------------------------------------------------------------------------------------|--|
| 10. Check the "Save all images after<br>trigger" button if you want to save<br>all images after the initial trigger,<br>uncheck it if you want only images<br>that meet the trigger criteria            |  |
| 11. Click "OK" in the "Image Settings"<br>window or press and quickly<br>release Freeze Frame button                                                                                                    |  |

Note: If the "Save all images after trigger" button is checked, an image will be captured after each time interval, following the initial trigger, even if the temperature condition changes. If the button is unchecked, images will be captured at the time interval only when the specified temperature condition exists.

# 4.7.3 Check Available Space on Memory Card

The "PIC" setup window has a button labeled "Check Space" that can be used to determine the available capacity of the CompactFlash memory card. If the memory card is not present when this button is clicked, the user will be prompted to insert a card or cancel the function. When the card is present, a popup window will appear that displays the number of image files currently on the memory card and an estimate of the number of new images that can be added. A button at the bottom of the popup window allows the user to apply this estimated maximum image count to the "Max Images" value on the "PIC" configuration window.

To set the number of images to the maximum number that can be added to the installed memory card by:

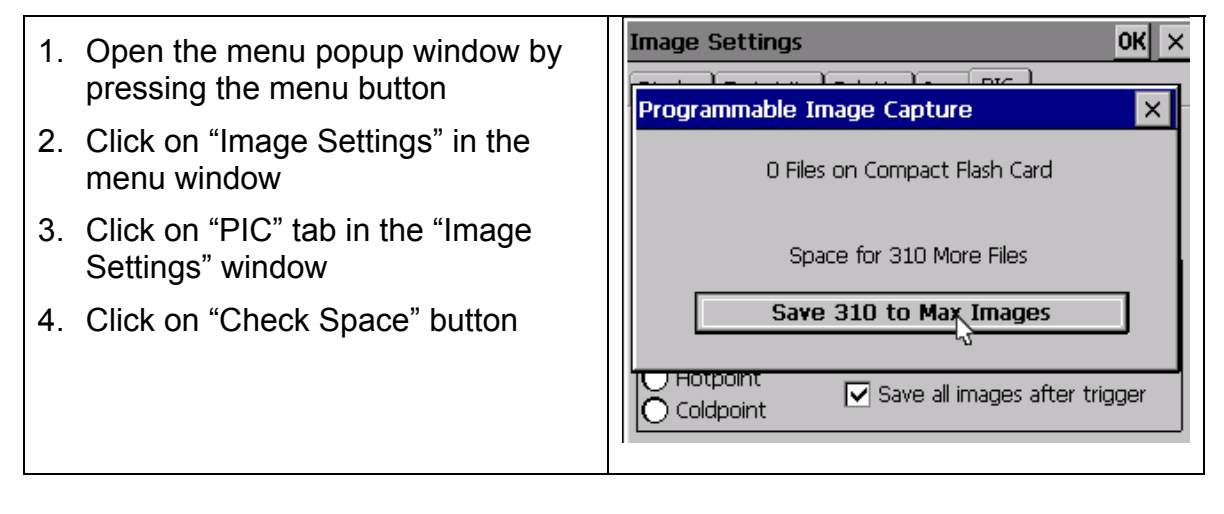

| 5. | Click on "Save ### to Max Images"<br>button only if you want the max<br>value to apply to your PIC<br>configuration |
|----|----------------------------------------------------------------------------------------------------|
| 6. | Click "OK" in the "Image Settings"<br>window or press and quickly<br>release Freeze Frame button                    |

# 4.7.4 Starting and Stopping a PIC Sequence

PIC sequences can be started and stopped two ways; 1) A programmable button can be assigned the start/stop function (see paragraph 3.9 on page 14), and 2) the menu popup window has a line item "Start Sequence" and "Stop Sequence" that starts and stops the PIC function.

Starting and Stopping a PIC sequence using a programmable button by:

- 1. Click on one of the programmable buttons. (see paragraph 3.9 on page 14)
- 2. Select and click on the Start Sequence icon -- "#"
- 3. Press the selected programmable button to begin the sequence
- 4. If desired press the selected programmable button again to stop the sequence before completion
- 5. Press the selected button to begin a second sequence, etc.

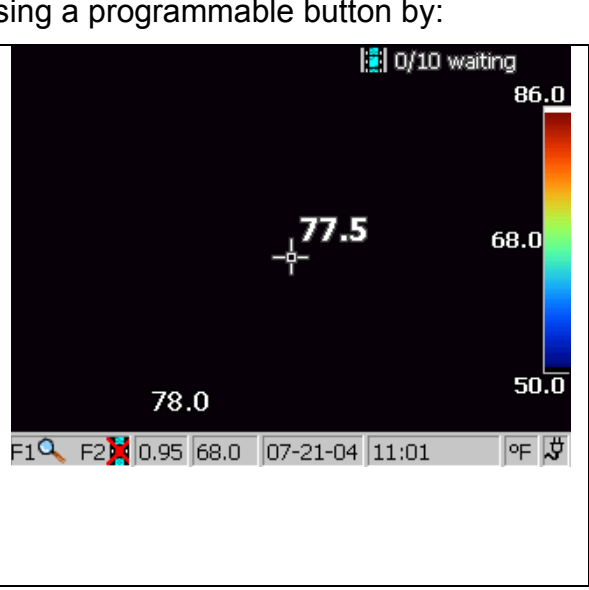

Starting and Stopping a PIC sequence using the menu system:

1. Open the menu popup window by 86.0 pressing the menu button 2. Click on the "Start Sequence" line Camera Info in the menu popup window, the Camera Settings... 68.0 "Start Sequence" line will change to Browse Images... "Stop Sequence" Image Settings... 3. To stop the sequence before completion open the menu popup Start Sequence 50.0 window by pressing the menu Save Image button and click on the "Stop F1 🥵 F2 🗒 0.95 68.0 08-25-04 12:33 °F√Ö Sequence" line

| 4. | To start a second sequence, open    |
|----|-------------------------------------|
|    | the menu popup window again by      |
|    | pressing the menu button and click  |
|    | on the "Start Sequence" line in the |
|    | menu popup window, etc.             |
|    |                                     |

Once the PIC sequence has started, an onscreen progress indicator at the top of the display will show the status of your PIC sequence. The indicator will display the current number of collected images out of the total number configured for the PIC sequence. If the PIC sequence is a temperature triggered configuration the status indicator will display "waiting" until the trigger condition is observed.

# 4.7.4.1 Freeze Frame Button

While in PIC mode, the Freeze Frame button will not pause and un-pause an image. However, it will continue to act as an "OK" button for camera operations (for example, as in accepting a value change for palette settings).

# 4.7.4.2 Menus

While in PIC mode, the only menu option available will be "Stop Sequence."

# 4.7.4.3 Auto-annotation Wizard

The annotation wizard will not auto-start for PIC images, and will not be available from the menu.

# 4.7.4.4 Programmable Function Buttons

All programmable Function button options will be selectable in the PIC mode, but some will not be active. Function buttons dealing with property page settings and the thumbnail browser will not be active. Function buttons which do not bring up windows, such as zoom, brightness, image enhancement, etc. will continue to work normally.

# 4.8 Internal Recalibration

The IR FlexCam<sup>®</sup> R2 has an internal calibration feature where it automatically adjusts the camera electronics to produce uniformity in the infrared detector array to maintain a high quality image. When the camera senses a significant change in the temperature of the camera electronics and/or detector array or when it has seen a very high temperature target it automatically exercises this function. A shutter closes and the individual detector offsets and readout electronics are adjusted. This takes two to three seconds. During an internal calibration a weak double click will be heard in the camera and a popup window showing the word "Calibrating" will appear in the image on the display. During this process the image is frozen.

The camera operator has the option of forcing an internal calibration to occur immediately by pressing a programmed calibration button (See paragraph 3.9 on page 14 for instructions on how to program one of the programmable buttons to exercise the internal calibration).

# **Chapter 5: Image Interpretation**

Image settings such as color palette, scaling, temperature units, pixel temperature markings, emissivity and the like can be changed to show different information about an image. Changes can be made to these settings while the camera is in any of the three image modes. Setting changes made with the camera in the Live-Image mode or Paused-Image mode will apply to images in those modes and to any image saved from those modes as long as the camera remains on. When the camera is turned off any setting changes not saved to the memory card will be lost. See paragraph 3.13 on page 17 on how to save setting changes to the memory card.

Changes made while the camera is in the Saved-Image mode will apply only to that specific image. Once the camera mode is returned to Live-Image mode or Paused-Image mode the settings in place when the camera was last in either of those modes will again apply.

If a new saved image is retrieved from the memory card, the settings of the new retrieved image and any changes to it will apply to that image only. Once an image has been modified from its previous saved state it can be re-saved replacing the previous image or saved as a new image (see paragraph 4.4 on page 21). Saved images that have been changed and not resaved will have an asterisk (\*) attached to their name while the image is showing on the display. The asterisk is used to warn the camera operator that the image settings have been changed and that they will be lost if the image is not resaved.

# 5.1 Adjusting Image Enhancement

Image enhancement is a feature that can reduce the electronic noise in an image by averaging consecutive frames. This enhancement applies to real-time images and images saved from real-time while the feature is on. It can not be applied to images after they are saved. The amount of Image Enhancement can be adjusted according to user preference. The available settings are, **Off**, **Normal**, **Medium**, and **High**. The image quality will improve with each increase in image enhancement; however, the image response time will be reduced accordingly. (*Higher settings are more likely to show blurring on moving targets*)

Image enhancement can be adjusted two ways. If one of the programmable buttons is activated to Image Enhancement, press the Image Enhancement button (item 8 and 9 on page 2) to cycle through the four settings.

With the menu system:

| 1) Open the menu popup window<br>pressing the Menu button                                                           | v by Image Settings OK × Display Emissivity Palette Iso, PIC         |
|----------------------------------------------------------------------------------------------------|----------------------------------------------------------------------|
| <ol> <li>Click on "Image Settings" in the<br/>Menu window</li> </ol>                                                | IC Center Point    Temperature Scale  Center Box  Auto-Hide Task Bar |
| 3) Click on the setting of choice:<br>Normal, Medium, or High.                                                      | Off, Hot Cursor Mouse Temp                                           |
| <ol> <li>Click "OK" in the Image Setting<br/>window or press and quickly<br/>release Freeze Frame button</li> </ol> | gs<br>None Normal O Medium O High                                    |

Image enhancement is set to Normal at the factory.

# 5.2 Adjusting Emissivity

Emissivity can be adjusted two ways. The easiest method is to click on the emissivity value, second panel from the left in the task bar, and raise or lower the value with the up/down mouse action. Click again to close the mouse action. This method can be used for all three image-modes. The second method is to use the menu system:

| 1)  | <ol> <li>Open the menu popup window by<br/>pressing the Menu button</li> </ol>                                                                        | Image Settings                      | OK × |
|-----|----------------------------------------------------------------------------------------------------|-------------------------------------|------|
| pre |                                                                                                    | Display Emissivity Palette Iso. PIC |      |
| 2)  | Click on "Image Settings" in the<br>Menu window                                                                                                    |                                     |      |
| 3)  | Click on "Emissivity" tab in the                                                                                                    | Emissivity: 0.95                    |      |
| 3)  | Image Settings wind                                                                                                    | Background Temp: 68.0               |      |
| 4)  | Use the right/left arrows to adjust<br>the Emissivity or click on the value<br>and use the up/down mouse action<br>and click again to close the mouse |                                     |      |
|     | action                                                                                                    |                                     |      |
| 5)  | Click "OK" in the Image Settings<br>window or press and quickly<br>release Freeze Frame button                                                        |                                     |      |

Emissivity values are adjustable between 0.01 and 1.00 with precision of 0.01. This value along with the background temperature and target radiation measured by the camera is used to calculate target temperatures. The factory setting for emissivity is 0.95.

# 5.3 Adjusting Background Temperature

Background temperature can be specified two ways. The easiest method is to click on the background temperature value, third panel from the left in the task

bar, and raise or lower the value with the up/down mouse action. Click on the background temperature value again to close the mouse action. This method can be used for all three image modes. The second method is to use the menu system:

| <ol> <li>Open the menu popup window by<br/>pressing the Menu button</li> </ol> | Ι                                                                                                    | Image Settings | OK ×                                |   |
|--------------------------------------------------------------------------------|----------------------------------------------------------------------------------------------------|----------------|-------------------------------------|---|
|                                                                                | pressing the Menu button                                                                                                    | ſ              | Display Emissivity Palette Iso. PIC |   |
| 2)                                                                             | Click on "Image Settings" in the<br>Menu window                                                                                            |                |                                     | 1 |
| 3)                                                                             | Click on "Emissivity" tab in the                                                                                                    |                | Emissivity: 0.95                    |   |
| 0)                                                                             | Image Settings window                                                                                                    |                | Background Temp: 68.0               | 3 |
| 4)                                                                             | Use the right/left arrows to adjust<br>the Background Temp or click on<br>the value and use the up/down<br>mouse action and click again to |                |                                     |   |
|                                                                                | close the mouse action                                                                                                    |                |                                     |   |
| 5)                                                                             | Click "OK" in the Image Settings<br>window or press and quickly<br>release Freeze Frame button                                             |                |                                     |   |

This background temperature along with emissivity and target radiation measured by the camera will be used to calculate target temperatures. The factory setting for background temperature is 68°F.

# 5.4 Pixel Temperature Readings

Four spot temperatures and the maximum, minimum and average temperature in a center box area can be displayed on the image in any one of the three operating modes. These temperatures are monitored at 30 Hertz but displayed at 2 Hertz to make them more readable.

The spot temperatures are marked with a crosshair except in the case of the mouse, which is marked by the very tip of the mouse arrow. Note that the mouse arrow may change direction when it approaches a display edge. But it always marks the pixel at its very tip.

The easiest method for turning on and off the center point and center box temperature readings is to use the Crosshair button (item 7 on page 2). This button toggles from a) no center point and no center box, to b) center point only, to c) center point and center box, and back to a).

The center box and center point, along with the hottest spot, coldest spot and mouse pointer temperature value, can be turned on or off via the menu system:

Image Settings ок 🗙 1) Open the menu popup window by Display Emissivity Palette Iso. PIC pressing the Menu button 2) Click on "Image Settings" in the 🔀 Center Point ✓ Temperature Scale Menu window Center Box Auto-Hide Task Bar 3) Click on "Display" tab in the Image Hot Cursor Mouse Temp Settings window Cold Cursor Zoom Image 4) From the list shown check the rImage Enhancement – desired spot and center box 🔿 Nonel Normal O Medium 🔿 High I temperatures you want to appear in the image, make sure all those unwanted are unchecked 5) Click "OK" in the Image Settings window or press and quickly release Freeze Frame button

Unchecking the center point, hottest spot and/or coldest spot removes the temperature digits and the crosshair marking the spot. Unchecking the mouse temperature removes the temperature digits only and not the mouse pointer itself.

The hottest temperature, average temperature and coldest temperature in the center box are used to describe the center box. The center box dimensions are 50 pixels by 50 pixels or a little more than 1/8 of the full image area. Unchecking the center box removes the box, temperature names and temperature digits.

The factory setting has center point temperature and mouse temperature in image, but the hottest point, coldest points and center box turned off.

The calibration range of -20C to 100C (-4F to 212F) is extended with approximate values by 10C (18F). Temperature values measured to be from -20C to -30C (-4F to -22F) and from 100C to 110C (212F to 230F) will show an approximate sign (~) in front of the temperature digits to indicate that the temperature reading is outside the calibration range and that the accuracy may not be within the specified accuracy of the camera. Values below -30C (-22C) will be presented as <-30C (<-22F) and values greater than 110C (230F) will appear as >110C (>230F).

# 5.5 Color Palettes

The palette colors can be changed two ways. The easiest way is to move the mouse pointer to a position over the color palette and click until the image is displayed in the desired colors.

The second way is via the menu system:

| 1) Open the menu popup window by |  |
|----------------------------------|--|
| pressing the Menu button         |  |

- 2) Click on "Image Settings" in the Menu window
- 3) Click on "Palette" tab in Image Settings window
- Select and click on the desired palette from the list in the Palette pull down menu on the Palette tab
- 5) Click "OK" in the Image Settings window or press and quickly release Freeze Frame button

| Image Settings                  | ок 🗙                 |
|---------------------------------|----------------------|
| Display Emissivity Palette      | Iso. PIC             |
| Blue-Red 💌                      | Palette              |
| Grayscale<br>Grayscale Inverted | Automatic Adjustment |
| Blue-Red<br>High Contrast       | Adjustment Interval  |
| PaliHot Metal                   |                      |
| Amber                           | Center: 68.0 F 🔺 🕨   |
| Amber Inverted                  | Width: 36.0 F        |
|                                 |                      |
|                                 |                      |

The factory palette setting is Blue-Red.

# 5.6 Scaling the Color Palette Temperatures

Scaling of the color palette to image temperatures can be divided into three categories:

a) Auto scaling where the palette temperatures are updates to the maximum and minimum temperatures in the image at a regular time interval. If the center box feature is on the image, auto scaling is done based on the temperatures in the box and not on the whole image. This feature allows the camera operator to eliminate an area in the image that is very hot or very cold but of little interest.

The time between successive auto scaling is adjustable. For some operators if the target temperatures are changing fairly rapidly, fast auto scaling can be disconcerting. And for others if the time between auto scaling is long it too can be disconcerting. With the IR FlexCam<sup>®</sup> R2 this timing is adjustable from  $\frac{1}{4}$  second to 10 seconds.

- b) Manual scaling by pressing the scaling button to fix the temperature range based on the maximum and minimum temperatures in the image at the time scaling is set. If the center box feature is on the image, like in auto scaling, the scaling is done based on the temperatures in the box and not on the whole image.
- c) Scaling to an arbitrary fixed temperature span.

Auto scaling is exercised via the menu system:

- 1) Open the menu popup window by pressing the Menu button
- 2) Click on "Image Settings" in the Menu window
- Click on "Palette" tab in the Image Setting window
- 4) Check the "Automatic Adjustment" button on the Palette tab
- Select and click on the desired time interval between auto scaling from the list in the "Adjustment Interval" pull down menu on the Palette tab
- Click "OK" in the Image Settings window or press and quickly release Freeze Frame button

|   | Image Settings             | ок 🗙                 |
|---|----------------------------|----------------------|
|   | Display Emissivity Palette | Iso. PIC             |
|   | Blue-Red 💌                 | Palette              |
|   |                            | Automatic Adjustment |
|   | 1/2 sec 💌                  | Adjustment Interval  |
|   | Pal <mark>1/4 sec</mark>   |                      |
|   | 1 sec                      | Center: 68.0 F 🕢 🕨   |
|   | 2 sec<br>5 sec             | Width: 36.0 F 🔳 🕨    |
| ÷ | 10 sec                     | ļJ                   |
|   |                            |                      |
|   |                            |                      |
|   |                            |                      |
|   |                            |                      |
|   |                            |                      |
|   |                            |                      |

The factory setting has auto scaling turned on to 1/2 second.

Manual re-scaling of the color palette to the maximum and minimum temperatures in an image is accomplished by pressing the Scale Button (item16 on page 2). This can be exercised at any time in any one of the three image modes. The scaling is then fixed to the temperatures in that image at the time rescaling occurs. If the image temperatures change again and the camera is not in Auto Scale mode the button must be pressed again if the palette is to remain scaled to the maximum and minimum temperatures in the image.

Setting the scaling to an arbitrary fixed temperature span can be accomplished two ways. If the palette temperature scale is showing on the display, the easiest method is to change the maximum, minimum or center point temperature values of the color palette.

- 1) Highlight any one of the three palette temperature values to begin a change.
- If the palette range minimum or maximum temperature is highlighted, using the up/down mouse action will change the highlighted temperature and thus the palette range (span). The center point (level) temperature will also change accordingly.

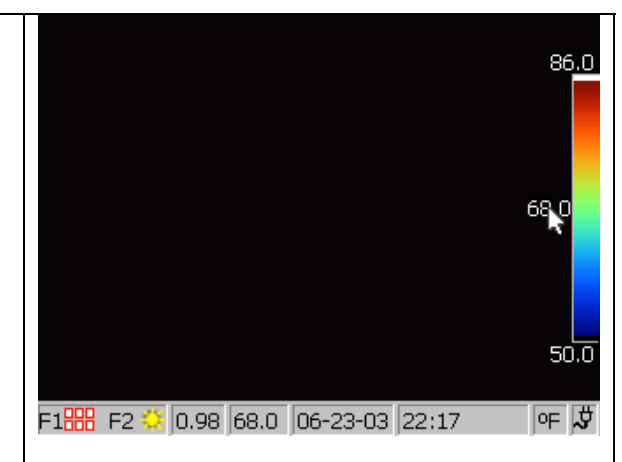

| 3) | If the center point (level)<br>temperature is highlighted, using the<br>up/down mouse action will move the<br>center point (level) up or down<br>keeping the range (span) constant.          |  |
|----|----------------------------------------------------------------------------------------------------|--|
| 4) | When the center point (level)<br>temperature is highlighted, using<br>the left/right mouse action will<br>change the palette range (span),<br>leaving the center point (level)<br>unchanged. |  |
| 5) | Once the change is made to your<br>satisfaction, click on the highlighted<br>temperature to close the mouse<br>action (or press and quickly release<br>the Freeze Frame button).             |  |

This feature allows the professional camera operator to adjust span and level on the fly while panning targets of special interest creating high contrast in the temperature ranges of those targets.

The second method of setting a fixed temperature span is via the menu system:

| 1)               | <ol> <li>Open the menu popup window by<br/>pressing the Menu button</li> </ol>                       | Image Settings OK 🗙                    |
|------------------|----------------------------------------------------------------------------------------------------|----------------------------------------|
| ,                |                                                                                                    | Display Emissivity Palette Iso. PIC    |
| 2)               | Click on "Image Settings" in the<br>Menu window                                                      | Blue-Red  Palette Automatic Adjustment |
| 3)               | Click on "Palette" tab in the Image Settings window                                                  | 1/2 sec                                |
| 4)               | Make sure the "Automatic                                                                             | Max: 86.0 F + Center: 68.0 F +         |
| Adjust<br>tab is | Adjustment" button in the Palette tab is unchecked                                                   | Min: 50.0 F 	 Width: 36.0 F 	 +        |
| 5)               | Set the fixed temperatures by either of two ways:                                                    |                                        |
|                  | a) Set the maximum and minimum<br>temperature in the Palette<br>Range box of the Palette tab, or     |                                        |
|                  | b) Set the center point temperature<br>and span width in the Palette<br>Range box of the Palette tab |                                        |

Note: Fixed temperature span widths can not be set less than 5C or 9F.

# 5.7 Palette Saturation Colors

Colors are linearly mapped to temperature in all three image modes and for both fixed and auto scaling of the palette temperatures to color. Scaling to the maximum and minimum temperatures, whether auto or manual, uses the full color palette to portray the temperatures in the image on the display at the time the scaling occurs.

The same scaling of temperatures with color is maintained until a re-scaling occurs. Following a re-scaling, if the camera measures a temperature greater than the palette maximum temperature and/or a temperature lower than the lowest palette temperature the pixels with these measured extreme temperature will appear in saturation colors. These colors, shown in the table below, appear on the ends of the palette color bar in the image.

| Color Palette*     | High Temperature<br>Saturation Color | Low Temperature<br>Saturation Color |
|--------------------|--------------------------------------|-------------------------------------|
| Grayscale          | Red                                  | Blue                                |
| Grayscale Inverted | Red                                  | Blue                                |
| Blue-red           | White                                | Black                               |
| High-contrast      | Blue-green                           | Dark Brown                          |
| Hot Metal          | White                                | Black                               |
| Ironbow            | Green                                | Tan                                 |
| Amber              | Red                                  | Blue                                |
| Amber Inverted     | Red                                  | Blue                                |

\* Color palettes include grayscale palettes.

If the maximum temperature of an image drops and/or the minimum temperature rises after a scaling, some palette colors or shades of color will not be used in the image until re-scaling occurs.

# 5.8 Hiding Color Palette and Task Bar

Both the task bar and palette can be removed from the display thus opening the entire display for viewing the image. By activating the Auto-hide Task Bar function, the task bar can be set to automatically disappear within 3 seconds if the mouse is moved off the task bar or if the mouse remains stationary on the task bar. This function is turned on via the menu system:

- 1) Open the menu popup window by pressing the Menu button
- 2) Click on "Image Settings" in the Menu window
- Click on "Display" tab in the Image Settings window
- Check the "Auto-hide Task Bar" button to turn the function on and uncheck it to turn it off
- 5) Click "OK" in the Image Settings window or press and quickly release Freeze Frame button

| Image Settings OK 🗙                                                                                          |
|----------------------------------------------------------------------------------------------------|
| Display Emissivity Palette Iso. PIC                                                                          |
| ✓ Center Point     ✓ Temperature Scale     Center Box     Auto-Hide Task Bar     Hot Cursor     ✓ Mouse Temp |
| Image Enhancement None  Normal  Medium  High                                                                 |
|                                                                                                    |

To make the task bar reappear with the Auto-hide function turned on move the mouse to the bottom of the display.

The palette can be removed from the display two ways. The easiest way is to assign "Palette Visible" to one of the programmable buttons (items 8 and 9 on page 2) which will toggle the palette on and off the display. (See paragraph 3.9 on page 14 for details on how to program a button.)

The second way to remove the palette is via the menu system:

| 1) | Open the menu popup window by pressing the Menu button                                                                                                    | Image Settings     OK       Display     Emissivity       Palette     Iso. |
|----|----------------------------------------------------------------------------------------------------|---------------------------------------------------------------------------|
| 2) | Click on "Image Settings" in the<br>Menu window                                                                                                    | Center Point Temperature Scale                                            |
| 3) | Click on "Display" tab in the Image Settings window                                                                                                    | ☐ Hot Cursor ✓ Mouse Temp<br>☐ Cold Cursor ☐ Zoom Image                   |
| 4) | Uncheck the "Temperature Scale"<br>button in the Display tab to remove<br>the Palette and pallet temperature<br>sale from the image, check it to add<br>them to the image | Image Enhancement                                                         |
| 5) | Click "OK" in the Image Settings<br>window or press and quickly<br>release Freeze Frame button                                                                            |                                                                           |
|    |                                                                                                    |                                                                           |

The factory setting has the Pallet and pallet temperature scale showing and the Auto-Hide Task Bar function turned off.

# 5.9 Creating an Isotherm in Image

An isotherm temperature band can be added to the image for any one of the image modes. The pixels that fall within the isotherm span will appear in an isotherm color different from the palette colors. The span can be specified two ways:

- a) The maximum and minimum temperatures can be specified.
- b) The center point temperature and span width can be specified.

To add an isotherm to the image via the menu system:

| 1) | Open the menu popup window by                                                                                                    | Image Settings                      | ок 🗙 |
|----|----------------------------------------------------------------------------------------------------|-------------------------------------|------|
|    | pressing the Menu button                                                                                                    | Display Emissivity Palette Iso. PIC |      |
| 2) | Click on "Image Settings" in the<br>Menu window                                                                                                    | Enable Isotherm                     |      |
| 3) | Click on "Iso" tab in the Image<br>Settings window                                                                                                    | Isotherm Span                       |      |
| 4) | Check the "Enable Isotherm" button in the Isotherm tab                                                                                                    | Max: 68.0 F 	 Width: 0.1 F          |      |
| 5) | Set desired isotherm temperature<br>span by either setting the maximum<br>and minimum temperatures or the<br>center temperature and span width<br>in the Isotherm Span box of the<br>Isotherm tab |                                     |      |
| 6) | Click "OK" in the Image Settings<br>window or press and quickly<br>release Freeze Frame button                                                                                                    |                                     |      |

The temperature limits of the isotherm are displayed with the palette in the image. These isotherm temperature limits can be adjusted by clicking on them and using the mouse up/down action. Click again to close the mouse action. The factory settings have the isotherm turned off and span width set to zero.

# 5.10 Electronic Zoom

The image can be zoomed in electronically so that the center <sup>1</sup>/<sub>4</sub> area of the image fills the whole display (2x in both directions). If one of the programmable buttons is activated for zoom, press the zoom button (item 8 or 9 on page 2) to toggle between zoom and normal when in any of the three image modes. (See paragraph 3.9 on page 14 for details on how to program a button.)

Electronic zoom can also be activated via the menu system:

Image Settings ок 🗙 1) Open the menu popup window by pressing the Menu button Display Emissivity Palette Iso. PIC 2) Click on "Image Settings" in the Center Point ✓ Temperature Scale Menu window Center Box Auto-Hide Task Bar 3) Click on "Display" tab in the Image Hot Cursor Mouse Temp Zoom Image Settings window Cold Cursor 4) Check the "Zoom Image" button in rImage Enhancement the Display tab 🔿 Nonel Normal O Medium 🔿 High I 5) Click "OK" in the Image Settings window or press and quickly release Freeze Frame button

Electronic zoom is set to normal and assigned to button F1 at the factory.

#### 5.11 Naming an Image

Whenever an image is saved, the image name is added to the display in the upper left corner. It consists of a prefix with zero to three alphanumeric characters followed by an eight digit date (yyyymmdd), then an underscore, and a four digit sequencing number. The prefix is found in the memory card and based on what was stored last on the card. If a new memory card with no stored prefix is used to store an image, the prefix "IR" found in the camera nonvolatile memory will be used. A prefix editor, found in the Files tab of the Camera Settings menu, provides a means for changing the prefix.

# 5.11.1 Changing the Image File Prefix

To change the prefix used in the saved image name:

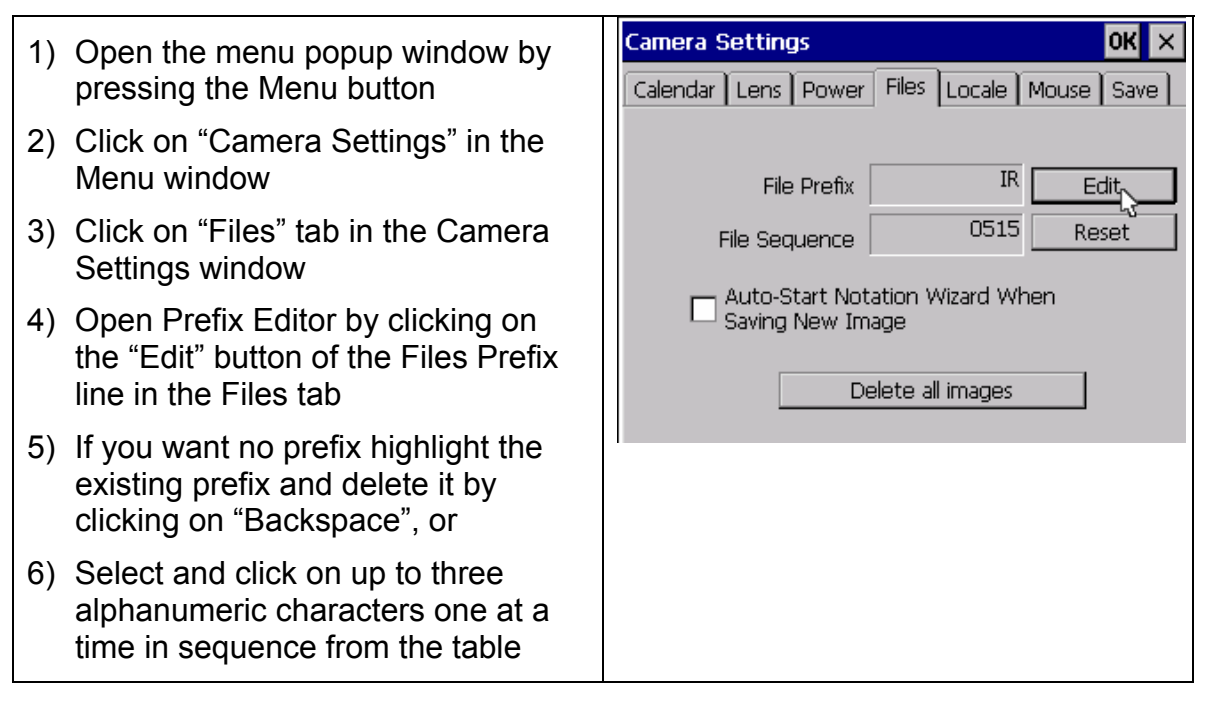

7) Click on "OK" in the Prefix Editor Camera Settings ок window" Prefix Editor 8) Click "OK" in the Camera Settings ABC window or press and quickly BACKSPACE 1 2 3 4 5 6 7 8 9 0 release Freeze Frame button В Е F G Н J К I S Т Ó U Х ОK Cancel

# 5.11.2 Resetting the Image File Sequence Number

To change the File Sequence Number used in the saved image name:

| 1) | Open the menu popup window by pressing the Menu button                                          | Camera Settings OK ×                                |
|----|-------------------------------------------------------------------------------------------------|-----------------------------------------------------|
| ,  |                                                                                                 | Calendar Lens Power Files Locale Mouse Save         |
| 2) | Click on "Camera Settings" in the Menu window                                                   | File Prefix ABC Edit                                |
| 3) | Click on "Files" tab in the Camera Settings window                                              | File Sequence 0000 Reset                            |
| 4) | Click on the "Reset" button next to the File Sequence number.                                   | Auto-Start Notation Wizard When<br>Saving New Image |
| 5) | Click "OK" in the Camera Settings<br>window or press and quickly<br>release Freeze Frame button | Delete all images                                   |
|    |                                                                                                 |                                                     |

# 5.12 Camera Descriptive Information

Data describing the cameras are presented in two places -- the Camera Info window of the main menu and the Info tab of the Image Settings window. The Camera Info window presents data describing the current camera. The Information (Info) tab of the Image Settings window presents data describing the camera used to capture the image currently shown on the display of the current camera. The image, although shown on the current camera, may have been taken with a different camera.

The Camera Info window has two tabs, Info and Battery. The Info tab lists the camera serial number, software versions, lens description, number of image files on the memory card and the used and free space on the memory card. The second tab, entitled Battery, shows the power source, battery or AC, remaining battery charge, battery manufacturer, serial number and number of discharge cycles.

Acquire the Camera Info data by:

| 1) | Open the menu popup window by pressing the Menu button                                                             | 2 | Camera Info                                                                                               | ок ×     |
|----|----------------------------------------------------------------------------------------------------|---|----------------------------------------------------------------------------------------------------|----------|
| 2) | Click on "Camera Info" in the Menu window                                                                          |   | Séñal number: FLXP.03.06.010<br>Hardware Revision: 412-21-40-42-41-10-01<br>OCA Version Information:      | <u> </u> |
| 3) | Click on the "Info" or "Battery" tab in the Camera Info window                                                     |   | Revision date: Aug 24 2004<br>Revision time: 11:16:27<br>OCA Version: 1.6.1.2                             |          |
| 4) | Click "OK" in the Camera Info<br>window or press and quickly<br>release Freeze Frame button to<br>close the window |   | DSP Version Information:<br>Revision date: Aug 17 2004<br>Revision time: 15:41:59<br>DSP Version: 1.9.0.0 | T        |

The Info tab of the Image Settings window presents the name of the camera manufacturer, camera model number, lens focal length and f-number, lens model and serial number, camera calibration date and capture date and time for the image showing on the display. It also presents the version of software used for managing the camera operation (OCA) and the version for performing image data processing (DSP). This data and therefore the Info tab in the Image Settings window is not available if the image on the display is live or a paused image. But once the image is saved, the Info tab is available and this data is permanently attached to the file containing the image.

Acquire this data by:

OK × Image Settings 1) Retrieve or save an image to the camera display Display Emissivity Palette Iso. Info PIC Camera Company Name: Infrared Solutions 2) Open the menu popup window by Camera Model: FC.03.05.001 pressing the Menu button Lens description: 20mm/F.8 Lens Model and Serial Number: New Proto Calibration range: 32.0 - 662.0 F 3) Click on "Image Settings" in the Calibration date: 2000.00.00.0 Menu window Image Capture Date: 10-09-03 Image Capture Time: 14:17 4) Click on "Info" tab in the Image OCA Version: 1.0.0.1 DSP Version: 32,10,13,51 Settings window 5) Click "OK" in the Image Settings window or press and quickly release Freeze Frame button to close the window

# 5.13 Adding Annotations to an Image

Every image that is saved by the IR FlexCam<sup>®</sup> R2 is saved to a file on the memory card. In addition to the image data, these files contain the time and date when the image was taken, the image name, and descriptive information on the camera used to take the image. See paragraphs 5.11 and 5.12 above.

In addition to the camera information automatically saved with the image by the camera, the IR FlexCam<sup>®</sup> R2 has the capability of conveniently adding additional user defined textual annotations to the image. These annotations are selected on the camera from a list either in nonvolatile memory or generated by the user using the SmartView annotation editor, and placed on the memory card in a file named, "notations.txt". See paragraph 5.14 on page 48.

The annotation list can have a large number of categories and a large number of annotations in each category completely definable by the user. Below is the list contained in nonvolatile memory as an example list showing the category names followed by the item list for each individual category.

Categories:

Area Location Compass Description Problem Severity Recommendation O Inside O Outside O 1<sup>st</sup> Floor O 2<sup>nd</sup> Floor O 3<sup>rd</sup> Floor O Basement O Attic O Garage O Kitchen O Dining Room **O Family Room** O Office O Bedroom O #1 O #2 O #3 O #4 O Master Bedroom O Bathroom O Master Bathroom O Closet O Laundry Room O Other O Ceiling

Area

O Master Be O Bathroom O Master Ba O Closet O Laundry F O Other Location O Ceiling O Wall O Floor

#### **Chapter 5: Image Interpretation**

- O Roof
- O Other
- Compass
  - O North
    - O South
    - O East
    - O West
- Description
  - O Door
  - O Window
  - O Fixture
  - O Cabinet
  - O Baseboard
  - O Electrical
  - O Plumbing
  - O HVAC
  - O Siding
  - O Other

Problem

- □ Moisture
- □ Mold
- □ Air Gap
- □ Insulation
- Other
- None

Severity

- O Low
- O Medium
- O High
- Recommendation
  - O Dry
  - O Replace
  - O Monitor
  - O Other
  - O None

Each category allows one of two possible selection models. A category displaying circle in front of each item will permit one or no item to be selected at a time. A category displaying a box in front of each item will permit any number of items to be selected at a time, including no item.

Starting the annotation procedure can be done three ways. a) By assigning the annotation function to a programmable button (See paragraph 3.9 on page 14 for details on how to program a button), b) by selecting the annotation function in the menu popup window or c) by selecting the function to always start when saving a new image.

To select annotations and add them to the file of a saved image using a programmable buttons (See paragraph 3.9 on page 14 for details on how to program a button):

| 1) | Retrieve a previously saved image                                                                                                    | Select category to edit                         |    | ×      |  |
|----|----------------------------------------------------------------------------------------------------|-------------------------------------------------|----|--------|--|
|    | <ul> <li>or save a new image to the display</li> <li>2) Press the Annotation button (item 8 or 9 on page 2) to open the annotation window.</li> </ul> | Area                                            |    |        |  |
| 2) |                                                                                                    | Location<br>Compass<br>Description<br>Basebrard |    |        |  |
| 3) | Click on the first relevant category                                                                                                    | Problem                                         |    |        |  |
| 4) | Check relevant items in that<br>category                                                                                                    | Moisture<br>Severity<br>Recommendation          |    |        |  |
| 5) | Click "OK" in the Annotation window<br>or press and quickly release Freeze<br>Frame button                                                            |                                                 | ОК | Cancel |  |
| 6) | Click on next relevant category                                                                                                    |                                                 |    |        |  |
| 7) | Check relevant items in the new category                                                                                                    |                                                 |    |        |  |
| 8) | Click "OK" in the Annotation window<br>or press and quickly release Freeze<br>Frame button                                                            |                                                 |    |        |  |
| 9) | Etc. until all relevant items are<br>checked and clicked "OK"                                                                                         |                                                 |    |        |  |
| 10 | )To close the annotation procedure<br>click "OK" in the Annotation window<br>a second time or press and quickly<br>release Freeze Frame button        |                                                 |    |        |  |

Using the menu popup window to select and add annotations to the image file:

| 1) | Retrieve a previously saved image or save a new image to the display | See Annotations window above |
|----|----------------------------------------------------------------------|------------------------------|
| 2) | Open the menu popup window by pressing the Menu button               |                              |
| 3) | Click on "Annotate Image" in the menu window                         |                              |
| 4) | Click on the first relevant category                                 |                              |
| 5) | Check relevant items in that<br>category                             |                              |

| 6) | Click "OK" in the Annotation window<br>or press and quickly release Freeze<br>Frame button                                                     |
|----|----------------------------------------------------------------------------------------------------|
| 7) | Click on next relevant category                                                                                                    |
| 8) | Check relevant items in the new category                                                                                                    |
| 9) | Click "OK" in the Annotation window<br>or press and quickly release Freeze<br>Frame button                                                     |
| 10 | )Etc. until all relevant items are<br>checked and click "OK"                                                                                   |
| 11 | )To close the annotation procedure<br>click "OK" in the Annotation window<br>a second time or press and quickly<br>release Freeze Frame button |

To set up the camera so the annotation function automatically starts when a new image is saved:

| 1) | <ol> <li>Open the menu popup window by<br/>pressing the Menu button</li> </ol>                 | Camera Settings OK 🗙 |                                                         |  |
|----|------------------------------------------------------------------------------------------------|----------------------|---------------------------------------------------------|--|
| ,  |                                                                                                |                      | Calendar   Lens   Power   Files   Locale   Mouse   Save |  |
| 1) | Click on "Camera Settings" in the<br>Menu window                                               |                      | File Prefix IR Edit                                     |  |
| 2) | Click on "Files" tab in the Camera Settings window                                             |                      | File Sequence 0515 Reset                                |  |
| 3) | Check the "Auto-Start Annotation<br>Wizard When Saving New Image"<br>button in the Files tab   |                      | Saving New Image                                        |  |
| 5) | Click "OK" in the Image Settings<br>window or press and quickly<br>release Freeze Frame button |                      |                                                         |  |

Once annotations are added to an image file and that image is displayed on the camera display an annotation icon appears following the image name in the upper left corner of the display.

If the current memory card has no annotation list, the camera will use the factory annotation list stored in nonvolatile memory. If you want to add annotations from a list of annotation on another memory card (b) to a saved image on card (a):

- 1) Load the saved image from card (a),
- 2) Exchange cards, remove card (a) and insert card (b),
- 3) Call up annotation editor and add annotations to the saved image,
- 4) Exchange cards, remove card (b) and re-insert card (a),
- 5) Save image to card (a) with annotations added from card (b).

#### 5.14 Preparing Annotations List

The list of annotations is prepared using the annotation editor feature of the SmartView<sup>™</sup> software. Refer to the SmartView<sup>™</sup> on-line help for the details of preparing the list.

The list should be stored in a file named, "notations.txt". This file should be copied into the top-level directory of the compact flash card. The camera will automatically use the information in this file when annotating images.

# **Chapter 6: Camera Optics**

The camera has a 160 by 120 focal plane array. It uses microbolometer detectors that require no cryogenic cooling and responds to long wave infrared radiation in the 8 to 12-micron wavelength band. The detector elements are square and located in a rectangular grid with 51-micron pitch. The optical path of the camera includes a band pass filter to restrict the camera response to the 8 to 12 microns wavelength band. This wave band is selected to help the IR FlexCam<sup>®</sup> R2 see low temperatures, limit its response to sun glints and limit the influence of humidity.

IR FlexCam<sup>®</sup> R2 is provided standard with an f0.8 20mm focal length lens. The lens is made of germanium and is antireflection coated for high transmission in the 8 to 12 micron wavelength band. Two additional lenses are available, a wide angle, 10.5 mm focal length f0.8 lens to capture larger targets at short distances and narrow angle, 54 mm focal length f1.0 lens to capture small targets at long distances. The FOV (Field of View) and IFOV (Instantaneous Field of View) for the three lenses are listed in the following table.

| Lens Focal Length | Horizontal FOV | Vertical FOV | IFOV      | IFOV   |
|-------------------|----------------|--------------|-----------|--------|
| (mm)              | (degrees)      | (degrees)    | (degrees) | (mrad) |
| 10.5              | 42.4           | 32.4         | 0.278     | 4.86   |
| 20                | 23.2           | 17.4         | 0.146     | 2.55   |
| 54                | 8.6            | 6.5          | 0.054     | 0.94   |

When alternate lenses are used, the camera requires alternate calibration data. This alternate calibration data is stored in the camera memory at the factory and is selected via the menu system. See Paragraph 3.10 on page 15.

Spot size, expressed as a ratio, is another way of describing radiometer optics. It is the ratio of the distance to the target to the size of the measurement area seen by a single detector. It is commonly used to describe point radiometers. For example, a point radiometer with a 60:1 spot size will measure the average temperature of a 1-inch diameter area on a target at 60 inches from the radiometer or 1 foot in diameter at 60 feet. The spot size for an individual detector on the IR FlexCam<sup>®</sup> R2 with the standard lens is 392:1. For the wide-angle lens it is 206:1 and for the narrow angle lens it is 1059:1. There are 19,200 spot size measurements made in a single image with the IR FlexCam<sup>®</sup> R2.

The chart below shows how the pixel sizes (or spot sizes) and total target sizes vary with distance to the target for the three lens options.

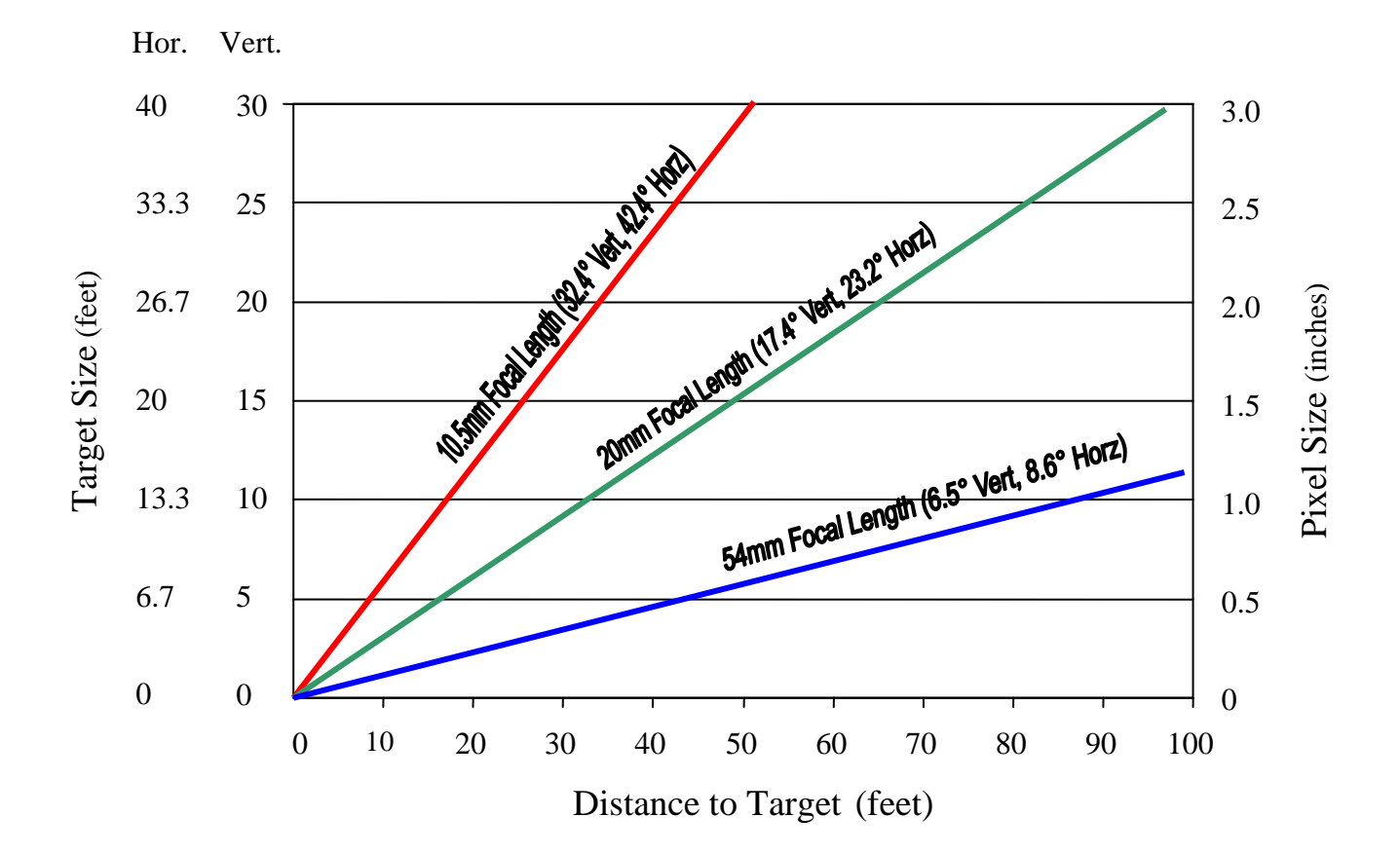

# 6.1 Target and Pixel Sizes versus Distance to Target (Shown for three lens options)

#### Appendix A – Measurement Basics

#### A.1 Heat, Temperature and IR Measurement Basics

Temperature is a measure of the thermal energy contained by an object; the degree of hotness or coldness of an object is measurable by a number of means and is defined by temperature scales. Temperature, in turn, determines the direction of net heat flow between two objects.

There are three (3) modes of heat transfer, *conduction*, *convection* and *radiation*. All heat is transferred by means of one or another of these three modes—usually by two or three modes in combination. Of these three modes, infrared thermography is most closely associated with radiative heat transfer, but it is essential to understand all three in order to comprehend the significance of IR thermograms.

Temperature is expressed in either absolute or relative terms. There are two absolute scales called "Rankin" (English system) and "Kelvin" (metric system). There are two corresponding relative scales called "Fahrenheit" (English system) and "Celsius" or "centigrade" (metric system). Absolute zero is the temperature at which no molecular action takes place. This is expressed as "zero Kelvin" or "zero Rankin" (0 K or 0 R). Relative temperature is expressed as "degrees Celsius" or "degrees Fahrenheit" (°C. or °F.). The numerical relationships among the four scales are as follows:

 $\begin{array}{ll} T_{Celsius} = 5/9 \; (T_{Fahrenheit} \; -32) \\ T_{Fahrenheit} & = 9/5 \; T_{Celsius} \; +32 \\ T_{Rankine} & = T_{Fahrenheit} \; + \; 459.7 \\ T_{Kelvin} \; = \; T_{Celsius} \; + \; 273.16 \end{array}$ 

Absolute zero is equal to -273.1°C and also equal to -459.7°F. To convert a change in temperature or "delta T"( $\Delta$ T) between the English and metric systems, the simple 9/5 (1.8-to-1) relationship is used:

 $\Delta T$ Fahrenheit (or Rankin) = 1.8  $\Delta T$ Celsius (or Kelvin)

#### A.2 Conductive Heat Transfer

Conductive heat transfer is the transfer of heat in stationary media. It is the only mode of heat flow in solids, but can also take place in liquids and gases. It occurs as the result of atomic vibrations (in solids) and molecular collisions (in liquids) whereby energy is moved, one molecule at a time, from higher temperature sites to lower temperature sites. An illustration of conductive heat transfer is what happens when a transformer is mounted to a heat sink. The thermal energy resulting from the I<sup>2</sup>R loss in the transformer windings is conducted into the heat sink, warming the heat sink and cooling the transformer.

The Fourier conduction law:

 $Q/A=k(\bullet T)/L$ 

expresses the conductive heat flow, Q per unit area, A, through a slab of solid material of thickness, L, and a thermal conductivity, k, with a temperature drop of T=T1-T2 across it, as shown in Figure A.1(top). In real terms this expression means that the rate of heat flow increases with increasing temperature difference, increases with increasing thermal conductivity and decreases with increasing slab thickness. Thermal conductivity is, generally, highest for metals, and lower for nonmetals and porous materials such as brick.

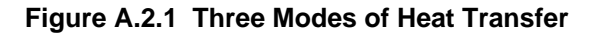

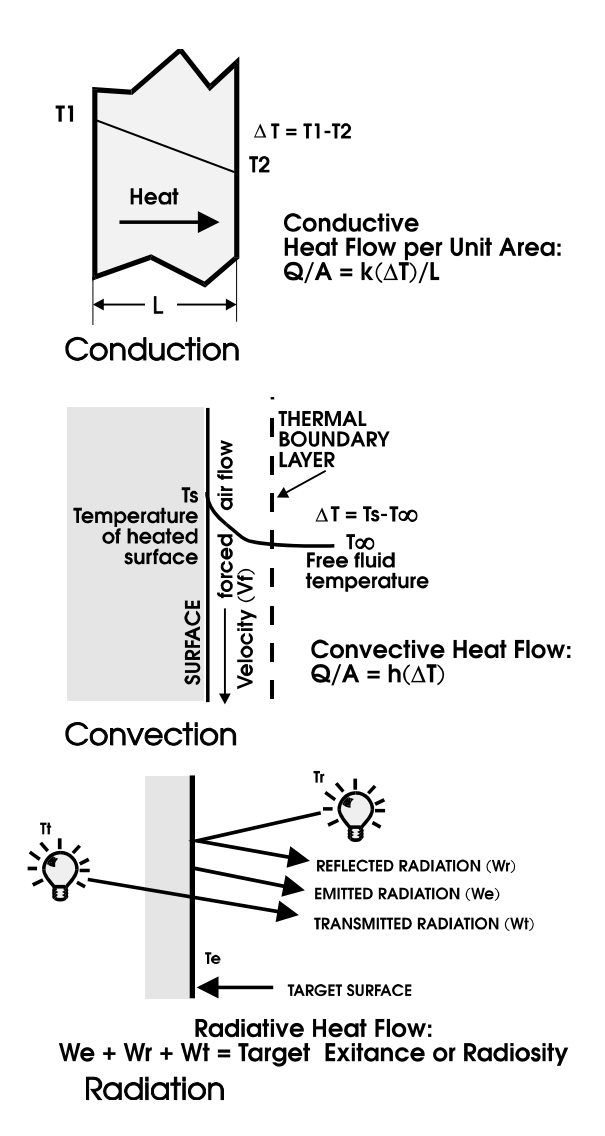

# A.3 Convective Heat Transfer

Convective heat flow takes place in a moving medium and is almost always associated with transfer between a solid and a moving fluid (such as air). Free convection takes place when the temperature differences necessary for heat transfer produce density changes in the fluid and the warmer fluid rises as a result of increased buoyancy. Forced convection takes place when an external driving force, such as a cooling fan, moves the fluid. An illustration of convective heat transfer is what happens at the interface between the surface of a heat exchanger and air moved by an exhaust fan. The thermal energy stored in the heat exchanger is convected into the surrounding air, warming the air and cooling the surface of the heat exchanger.

Figure A.1(center) demonstrates the forced convective heat transfer between a flat heated plate and a moving fluid. In convective heat flow, heat transfer takes effect by means of two mechanisms; the direct conduction through the fluid and the motion of the fluid itself. Newton's cooling law defines the convective heat transfer coefficient, h, which expresses the combined effect of these two mechanisms:

$$h = (Q/A)/(T_s - T_{\infty})$$

The presence of the plate causes the free fluid velocity, Vf, of the fluid, to decrease to zero at the surface and influences its velocity throughout a variable distance called the boundary layer. The thickness of the boundary layer depends inversely on the free fluid velocity, and is greater for free

convection and smaller for forced convection. The rate of heat flow depends, in turn on the thickness of the convection boundary layer and the temperature difference,  $\Delta T$ , between Ts and T $\infty$  (Ts is the surface temperature, T $\infty$  the free fluid temperature outside the boundary layer).

Convective heat transfer per unit area is expressed as a rearrangement of Newton's cooling law:

$$Q/A=h(\Delta T)$$

In real terms this expression means that the rate of heat flow increases with increasing temperature difference and with increasing fluid heat transfer coefficient. Increasing fluid velocity increases the heat transfer coefficient.

#### A.4 Radiative Heat Transfer

Radiative heat transfer is unlike the other two modes in several respects:

- It can propagate through a vacuum.
- It occurs by electromagnetic emission and absorption.
- It occurs at the speed of light and behaves in a manner similar to light.

While conductive and convective heat transferred between points is linearly proportional to the temperature difference between them, the energy radiated from

a surface is proportional to the *fourth power* of its absolute temperature. The radiant thermal energy transferred between two surfaces is proportional to the *third power* of the temperature difference between the surfaces.

An illustration of radiative heat transfer is what happens when a power resistor is mounted adjacent to a diode on a circuit card. Much of the thermal energy resulting from the I<sup>2</sup>R loss in the resistor radiates from the surface of the resistor and some of it is absorbed by the surface of the diode, warming the diode and cooling the resistor.

Thermal infrared radiation leaving a surface is called radiant exitance or radiosity. It can be emitted from the surface, reflected off the surface, or transmitted through the surface, as illustrated in Figure A.1(bottom). The total exitance is equal to the sum of the emitted component, (We), the reflected component, (Wr), and the transmitted component, (Wt). The surface temperature, however, is related only to We, the emitted component.

The measurement of thermal infrared radiation is the basis for noncontact temperature measurement and infrared (IR) thermography. The location of the infrared region in the electromagnetic spectrum is illustrated in Figure A.2.

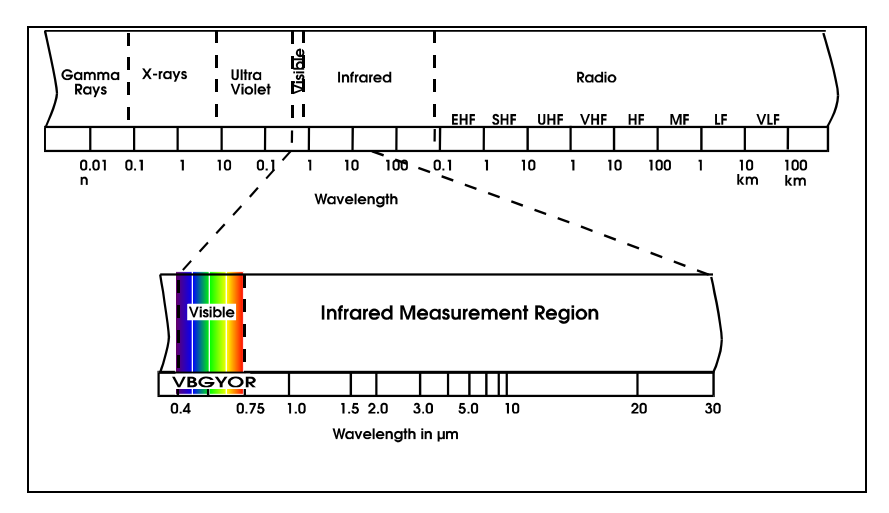

Figure A.4.1 Light and infrared in the electromagnetic spectrum.

Like light energy, thermal radiation is a photonic phenomenon that occurs in the electromagnetic spectrum. While light energy transfer takes place in the visible portion of the spectrum, from  $0.4\mu$ m to  $0.75\mu$ m, radiative heat transfer takes place in the infrared portion of the spectrum, between  $0.75\mu$ m and about  $1000\mu$ m, although most practical measurements are made out to only about  $20\mu$ m. ( $\mu$ m stands for micrometers or "microns". A micron is one-millionth of a meter and the measurement unit for radiant energy wavelength.)

#### Appendix A

All target surfaces warmer than absolute zero radiate energy in the infrared spectrum. Very hot targets radiate in the visible as well. The heating element of an electric stove at 800 K glows a cherry red, for example, and, as it cools, it loses its visible glow but continues to radiate. This radiant energy can be felt with a hand placed near the surface but the glow is invisible because the energy has shifted from red to infrared. IR thermal imagers measure and display images of this infrared radiated energy.

There are two key physical laws regarding infrared energy emitted from surfaces.

The heat radiated from the surface is expressed by the Stephan-Boltzmann law:

$$W = \varepsilon \sigma T^4$$

where:

W = Radiant flux emitted per unit area (watts/cm<sup>2</sup>),

 $\epsilon$  = Emissivity (unity for a blackbody target),

 $\sigma$  = Stephan-Boltzmann constant = 5.673x10<sup>-12</sup> watts cm<sup>-2</sup> K<sup>-4</sup>,

T = Absolute temperature of target (K),

and the peak wavelength ,  $\lambda_m$  (in  $\mu m$ ) at which a surface radiates is determined by Wien's displacement law:

$$\lambda_m = b/T$$

where:

 $\lambda_m$  = Wavelength of maximum radiation (µm) b = Wien's displacement constant = 2897 (µm K)

From the point of view of IR radiation characteristics, there are three types of target surfaces; blackbodies, graybodies and non-graybodies (also called real bodies or spectral bodies). A blackbody radiator is defined as "a theoretical surface having unity emissivity at all wave-lengths and absorbing all of the radiant energy impinging upon it." Emissivity is defined as "the ratio of the radiant energy emitted from a surface to the energy emitted from a blackbody surface at the same temperature." Although blackbody radiators are theoretical and do not exist in practice, the surface of most solids are graybodies, that is, surfaces with emissivities that are fairly constant with wavelength. Figure A.3 shows the comparative spectral distribution of energy emitted by a blackbody, a graybody and a non-graybody, all at the same temperature (300 K).

As shown in Figure A.1(bottom), the total exitance available to a measuring instrument form a target surface has three components: emitted energy (*We*), reflected energy (*Wr*) from the environment and other reflecting sources, and energy transmitted through the target surface (*Wt*) from sources behind the target. If the target is a blackbody emitter, it has an emissivity of 1.00, and it will reflect and transmit no energy. If the target is a graybody emitter, it will resemble a blackbody in spectral distribution but, since its emissivity is less than unity, it may also reflect and/or transmit energy. If the target is a non-graybody emitter, it also may emit, reflect and transmit energy. Since only the emitted component,

*We*, is related to the temperature of the target surface, it becomes apparent that a significant step in making IR temperature measurements is eliminating or compensating for the other two components.

Infrared radiation from the target passes through some transmitting medium on its way to the infrared instrument. If the medium is a vacuum there is no loss of energy, but most infrared measurements are made through air. The effect of most atmospheric gases can be ignored for short distances, such as a few meters. As the path length increases, however, atmospheric absorption can be a source of error. There are two spectral intervals that are relatively free from absorption losses. These are known as the 3-5 $\mu$ m and the 8-14 $\mu$ m atmospheric "windows". Almost all infrared sensing and imaging instruments are designed to operate in one of these two windows. The IR FlexCam<sup>®</sup> R2 operates in the 8-14 $\mu$ m window.

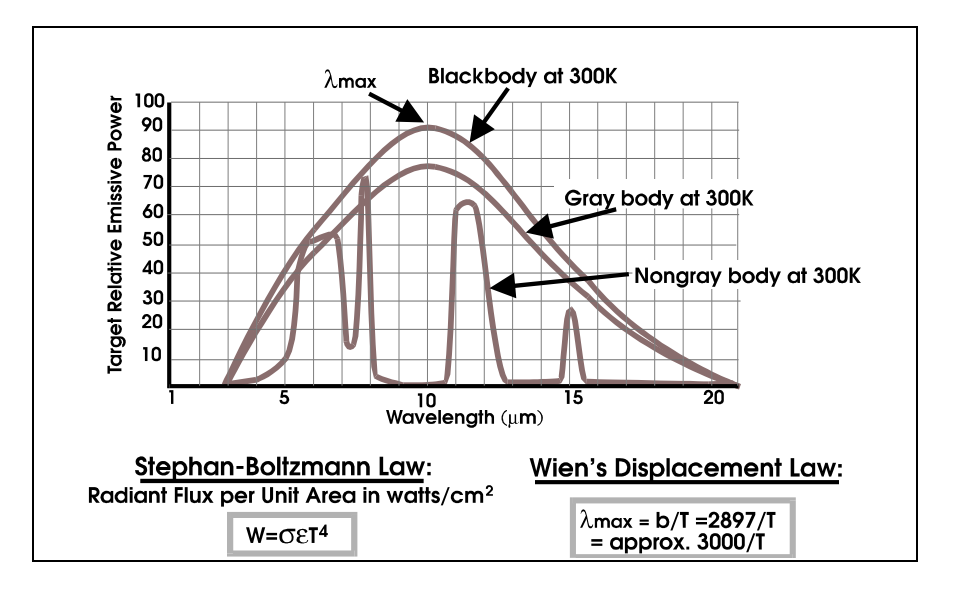

Figure A.4.2 Spectral Distribution of 3 Types of Emitters at 300K

Since most measurements using the IR FlexCam<sup>®</sup> R2 are made through a relatively short atmospheric path (less than 10 meters), errors due to atmospheric losses can generally be ignored. Solid media, however, such as a glass or quartz viewing port used in some manufacturing processes, can seriously attenuate infrared energy if situated between the target and the infrared instrument, and can make temperature measurement difficult. In those cases, the spectral transmission and absorption characteristics of the medium must be taken into consideration in calibrating the instrument.

# A.5 How the IR FlexCam<sup>®</sup> R2 Converts Radiance to Temperature

The IR FlexCam<sup>®</sup> R2 corrects the infrared radiance from any single point on the target surface (where the cursor is placed), so as to approach a true temperature measurement at that location. To do this, it first assumes that the IR absorption of the air path between the target and the instrument is negligible. It also assumes that there is no IR energy transmitted through the target from sources behind the target. In order to correct for reflection of the ambient instrument background, it requires an operator input called background temperature. This setting allows the software to correct for the reflected component of the radiance. It also requires an operator input called target emissivity. This setting allows the software to correct for the radiance for the effective emissivity of the target surface. Simple procedures for using the IR FlexCam<sup>®</sup> Pro to determine the correct settings for these operator inputs can be found in Appendix B.

# Appendix B - Determining Background Temperature and Emissivity

# **B.1 Procedure for Determining Background Temperature Setting using an** Aluminum Reflector

The radiant energy due to the ambient temperature behind the instrument reflects off the target surface and, unless the target is a blackbody emitter, this energy contributes to the exitance reaching the instrument and may result in an error in temperature measurement. The background temperature setting allows the software on board the IR FlexCam<sup>®</sup> R2 to correct the temperature reading at the cursor for the reflected component.

The following procedure is one method of determining what the background temperature setting should be:

- 1. Set target emissivity to 1.00.
- 2. Crush a large sheet of aluminum foil (about 1ft square) and then spread it back into a sheet, so that it simulates a diffuse reflector.
- 3. Place the reflector between the IR FlexCam<sup>®</sup> R2 and the planned target and allow the reflector to come to thermal equilibrium. Check to be certain that no point sources (including the operator's body) are in the image.
- 4. Place the cursor in the center of the image and read the apparent temperature. Repeat for two other points away from the center of the image. Average the three readings.
- 5. Set the average of the three readings as the value for background temperature.

# **B.2 Procedure for Measuring the Effective Emissivity of an Unknown Emitter Using the IR FlexCam Pro Camera**

The effective emissivity is the value necessary to enter into the target emissivity parameter in order for the software on board the IR FlexCam<sup>®</sup> R2 to correct the temperature reading at the cursor. Setting the correct effective emissivity is critical in making temperature measurements. The table of normal emissivities provided in Appendix C can be used as a guide. When high measurement accuracy is important, it may be better to determine the effective emissivity of the surface directly using the camera under similar operating conditions. This is because emissivity can vary with temperature, surface characteristics and measurement spectral band, and may even vary among samples of the same material. One method, known as the "reference emitter" method can be used to determine the emissivity setting needed for a particular target material, by using the same instrument that will be used for the actual measurement. The procedure is illustrated in Figure B.1 and is described as follows: Prepare a sample of the material large enough to contain several "spot sizes" or "IFOVs" of the instrument. (A 4 in. x 4 in. sample is a good choice.) Spray one guarter of the target sample with flat black (light absorbing) paint (emissivity is about 0.96 in the 8-12µm region) or cover it with black electrician's tape (emissivity is about 0.95 in the 8-12µm region) or use some other substance of known high emissivity.

Heat the sample to a uniform temperature as close as possible to the temperature at which actual measurements will be made.

Making certain that the value for background temperature has been properly entered (see B1). Adjust the emissivity to the known emissivity of the coating and measure the temperature of the coated area by placing the center point crosshairs of the IR FlexCam<sup>®</sup> R2 in the center of the coated area. Repeat for two other locations on the coated area. Average the three readings.

Move the center point crosshairs to the uncoated area of the image and adjust the emissivity value until the temperature reading obtained in (4) above is repeated. This new emissivity value should be used for this and similar target materials.

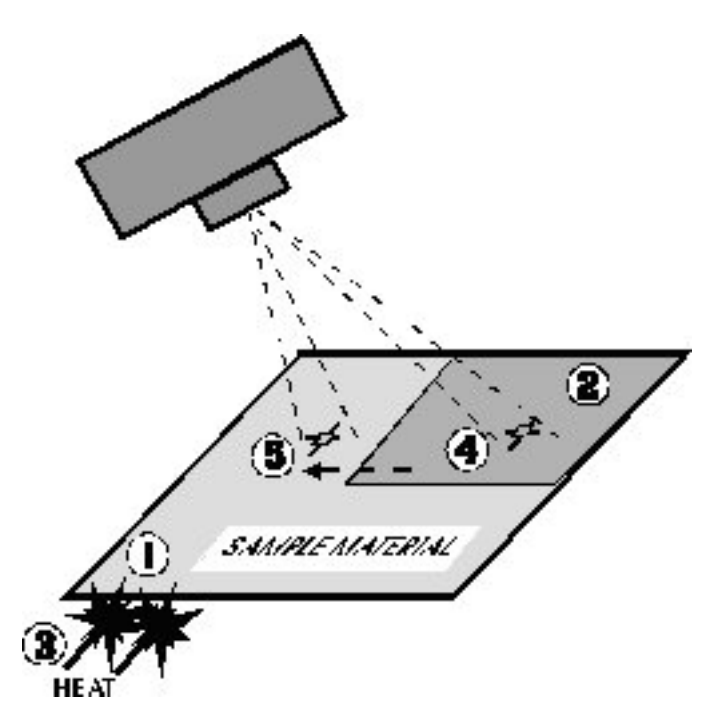

Figure B.2.1 Measuring Effective Emissivity of a Material Sample Using the Reference Emitter Method

# Appendix C – Emmisivity Values Tables of Normal Emissivity (8-14µm Region)

| Material                       | Temperature<br>°C | Emissivity<br>(ε) |
|--------------------------------|-------------------|-------------------|
| Aluminum, polished             | 0                 | 0.05              |
| Aluminum, rough surface        | 0                 | 0.07              |
| Aluminum, strongly<br>oxidized | 0                 | 0.25              |
| Asbestos board                 | 0                 | 0.96              |
| Asbestos fabric                | 0                 | 0.78              |
| Asbestos paper                 | 0                 | 0.94              |
| Asbestos slate                 | 0                 | 0.96              |
| Brass, dull,<br>tarnished      | 0                 | 0.22              |
| Brass, polished                | 0                 | 0.03              |
| Brick, common                  | 0                 | 0.85              |
| Brick, glazed,<br>rough        | 0                 | 0.85              |
| Brick, refractory, rough       | 0                 | 0.94              |
| Bronze, porous,<br>rough       | 0                 | 0.55              |
| Bronze, polished               | 0                 | 0.10              |
| Carbon, purified               | 0                 | 0.80              |
| Cast iron, rough<br>casting    | 0                 | 0.81              |
| Cast iron, polished            | 0                 | 0.21              |
| Cement                         | 0                 | 0.54              |
| Charcoal,<br>powdered          | 0                 | 0.96              |

| Material                              | Temperature<br>°C | Emissivity<br>(ε) |
|---------------------------------------|-------------------|-------------------|
| Chromium, polished                    | 0                 | 0.10              |
| Clay, fired                           | 0                 | 0.91              |
| Copper, polished, annealed            | 0-17              | 0.01-0.02         |
| Copper, commercial<br>burnished       | 0                 | 0.07              |
| Copper, oxidized                      | 0                 | 0.65              |
| Copper, oxidized to black             | 0                 | 0.88              |
| Enamel                                | 0                 | 0.90              |
| Formica                               | 27                | 0.93              |
| Frozen soil                           | 0                 | 0.93              |
| Glass                                 | 0                 | 0.92              |
| Glass, frosted                        | 0                 | 0.96              |
| Gold, polished                        | 0                 | 0.02              |
| Ice                                   | 0                 | 0.97              |
| Iron, hot rolled                      | 0                 | 0.77              |
| Iron, oxidized                        | 0                 | 0.74              |
| lron, sheet,<br>galvanized, burnished | 0                 | 0.23              |
| lron, sheet,<br>galvanized, oxidized  | 0                 | 0.28              |
| Iron, Shiny, etched                   | 0                 | 0.16              |
| Iron, wrought, polished               | 0                 | 0.28              |

| Material                 | Temperature<br>°C | Emissivity<br>(ε) |
|--------------------------|-------------------|-------------------|
| Lacquer, bakelite        | 0                 | 0.93              |
| Lacquer, black, dull     | 0                 | 0.97              |
| Lacquer, black,<br>shiny | 0                 | 0.87              |
| Lacquer, white           | 0                 | 0.87              |
| Lampblack                | 0                 | 0.96              |
| Lead, gray               | 0                 | 0.28              |
| Lead, oxidized           | 0                 | 0.63              |
| Lead, red,<br>powdered   | 0                 | 0.93              |
| Lead, Shiny              | 0                 | 0.08              |
| Mercury, pure            | 0                 | 0.10              |
| Nickel, on cast iron     | 0                 | 0.05              |
| Nickel, pure<br>polished | 0                 | 0.05              |
| Paint, silver finish     | 25                | 0.31              |
| Paint, oil, average      | 0                 | 0.94              |
| Paper, black, shiny      | 0                 | 0.90              |
| Paper, black, dull       | 0                 | 0.94              |
| Paper, white             | 0                 | 0.90              |
| Platinum, pure, polished | 0                 | 0.08              |
| Porcelain, glazed        | 0                 | 0.92              |
| Quartz                   | 0                 | 0.93              |
| Rubber                   | 0                 | 0.95              |

| Material                        | Temperature<br>°C | Emissivity<br>(ε) |
|---------------------------------|-------------------|-------------------|
| Shellac, black, dull            | 0                 | 0.91              |
| Shellac, black, shiny           | 0                 | 0.82              |
| Snow                            | 0                 | 0.80              |
| Steel, galvanized               | 0                 | 0.28              |
| Steel, oxidized strongly        | 0                 | 0.88              |
| Steel, rolled freshly           | 0                 | 0.24              |
| Steel, rough surface            | 0                 | 0.96              |
| Steel, rusty red                | 0                 | 0.69              |
| Steel, sheet, nickel-<br>plated | 0                 | 0.11              |
| Steel, sheet, rolled            | 0                 | 0.56              |
| Tar paper                       | 0                 | 0.92              |
| Tin, burnished                  | 0                 | 0.05              |
| Tungsten                        | 0                 | 0.05              |
| Water                           | 0                 | 0.98              |
| Zinc, sheet                     | 0                 | 0.20              |

#### Appendix D

# Appendix D – Technical Specifications IR FlexCam<sup>®</sup> R2 Portable Infrared System Specification

| Imaging Performance        |                                                                                 |
|----------------------------|---------------------------------------------------------------------------------|
| Detector                   | Focal Plane Array (FPA), Uncooled Microbolometer                                |
| Spectral Band              | 8µm to 14µm                                                                     |
| Thermal Sensitivity @ 30Hz | < 0.070°C at 30°C                                                               |
| Focusing                   | Manual                                                                          |
| Floctronic Zoom            |                                                                                 |
| Digital Imaga Enhancement  | Automatic Full time Enhanced                                                    |
| Digital image chilancement |                                                                                 |
| Display and Image Storage  |                                                                                 |
| Digital Display            | 5 inch high-resolution, 320 x 240, sunlight readable color LCD                  |
| On-screen Indicators       | Indicate status of battery, target emissivity, background temperature, date and |
|                            | real-time clock                                                                 |
| Palettes                   | Up to eight unique palettes available                                           |
| Storage Medium             | Compact Flash Card.                                                             |
| Camera File Formats        | IS2 file format (14 hit measurement data included)                              |
| Text Annotation of Images  | Liser definable, automatically included in reports                              |
| Text Almotation of images  |                                                                                 |
| Temperature Measurement    |                                                                                 |
| Calibrated Range           | -20°C to 100°C (-4°F to 212°F).                                                 |
| Accuracy                   | ±2°C or ±2%                                                                     |
| Measurement Modes          | Center point, center box area min/max,/average, movable spot, automatic hot and |
|                            | cold point detection, isotherm, color alarm above and below                     |
| Emissivity Correction      | Based on user input. Variable from 0.1 to 1.0                                   |
| Measurement Corrections    | Automatic based on user input for ambient temperature and optics                |
|                            |                                                                                 |
| Standard Optics            |                                                                                 |
| 20mm f/0.8 Germanium       | Field of view: 23° Horizontal x 17° Vertical                                    |
| Spatial Resolution (IFOV)  | 2.6 mrad                                                                        |
| Power                      |                                                                                 |
| Battery Type               | LiJon Smart Battery, rechargeable, field-replaceable                            |
| Battory Operating Time     | 2, bours continuous oporation                                                   |
| Pattery Charging           | 2 hav intelligent charger newered via AC outlet or 12v from car (optional)      |
| Dattery Charging           | 2-bay intelligent charger powered via AC outlet of 12V from car (optional)      |
| Power Saving               | Automatic shutdown and sleep mode (user specified)                              |
| Interfaces                 |                                                                                 |
| Video Output               | RS170 EIA/NTSC or CCIR/PAL composite video                                      |
| Dhysical Characteristics   |                                                                                 |
| Maight                     | 1 OF/ca (4.2 lbo) including bettery                                             |
|                            | 1.95Kg (4.3 IDS) Including ballery                                              |
| SIZE                       | 69mm X 262mm X 162mm (2.75" X 10.5" X 6.5") camera only                         |
| I ripod Mounting           | 1/4" – 20 UNC                                                                   |
| Environmental              |                                                                                 |
| Operating Temperature      | -10°C to +50°C (14°F to 122°F)                                                  |
| Storage Temperature        | $-40^{\circ}$ C to $+70^{\circ}$ C (-40°E to 158°E)                             |
| Humidity                   | 10% to 95%, non-condensing                                                      |
| Shock                      | 25G. IEC 68-2-29                                                                |
| Vibration                  | 3G. IEC 68-2-6                                                                  |
| Transit Drop               | MIL-STD-810F, Method 516.5, Procedure IV                                        |
| Encapsulation              | IP54                                                                            |

#### Appendix D